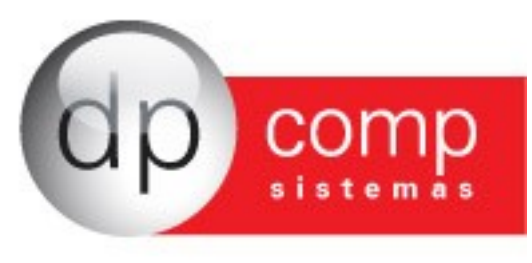

# Sistema Nota Já

Este manual tem por objetivo apresentar o sistema NotaJá a fim de auxiliar o usuário com todos os processos de cadastro, lançamentos de notas, cancelamentos, inutilizações, notas complementares e cartas de correção.

O programa foi desenvolvido visando facilitar o envio de notas fiscais eletrônicas de produtos. Ele fornece relatórios gerenciais, aumentando o controle da empresa sobre suas transações e ainda oferece o serviço de envio da nota por e-mail.

Sua integração com os módulos EstoqueJá, RecebJá e PagJá o transforma em um programa completo e ao mesmo tempo prático. Interligando todos os dados da empresa, o sistema ainda oferece o Fluxo de Caixa (pode ser utilizado apenas para RecebJá, ou PagJá, singularmente, porém ao englobar todos os módulos torna-se um relatório mais eficaz, justamente por fazer uma análise integral).

Ao abrir o programa o usuário será advertido a respeito da importância de se fazer backup diariamente.

| Termo de Responsabilidade                                                                                  |                                                                       |
|----------------------------------------------------------------------------------------------------|-----------------------------------------------------------------------|
| DPComp Informa                                                                                             |                                                                       |
| Atenção!                                                                                                   |                                                                       |
| Faça backup de sua base de dados e de seus arquivos<br>sistema fechado durante o processo de backup para o | s XML diariamente. Para isso, esteja com o<br>que não haja problemas. |
| Os arquivos gerados pelo sistema estão em:                                                                 |                                                                       |
| - C:\DPCOMPV<br>- C:\NFE\LOG<br>- C:\NFE\XMLDESTINATARIOS                                                  |                                                                       |
| Sim Concordo                                                                                               | Ok Sair                                                               |

Após selecionar a opção "Sim, Concordo", o usuário poderá clicar em "Ok" e entrar no sistema NotaJá.

Primeiramente, iremos cadastrar a empresa emitente.

Acesse Arquivos > Cadastros > Emissor de Notas Fiscais para informar os dados da empresa, conforme a tela abaixo.

O usuário terá a opção de informar sua agência e conta bancária visando à integração com os módulos RecebJá e PagJá.

OBS: É possível cadastrar mais que uma empresa emitente.

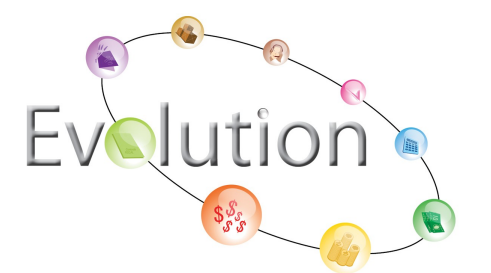

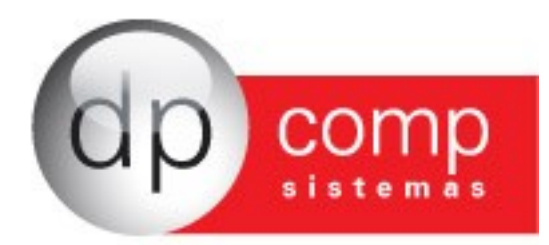

| Cadastro de Em   | presa Emitente                                                                                     | X |
|------------------|----------------------------------------------------------------------------------------------------|---|
| N, 🗋 🖾           |                                                                                                    |   |
| 👌 Dados da En    | npresa                                                                                             |   |
| CNPJ:            | 00.957.640/0001-94                                                                                 |   |
| Razão Social:    | DP COMP SISTEMAS LTDA                                                                              |   |
| Nome Fantasia:   | DP COMP                                                                                            |   |
| Insc. Municipal: | Insc. Est. (Subs. Trib.): CNAE Fiscal:                                                             |   |
| e-Mail:          | priscila@dpcomp.com.br                                                                             |   |
| Logradouro       |                                                                                                    |   |
| Endereço:        | RUA SENADOR CESAR LACERDA VERGUEIRO Nº: 121                                                        |   |
| Complemento:     | Bairro: VILA MADALENA CEP: 05435-060                                                               |   |
| UF:              | SP 💌 Município: SAO PAULO - 3550308                                                                | • |
| País:            | BRASIL Telefone: (011) 3038-1175                                                                   |   |
| Aliquotas        | Enquadramento (Regime Tributário)                                                                  |   |
| PIS:             | 0,00 COFINS: 0,00 Empresa optante pelo Simples Data: 22/09/2011                                    |   |
| Dados Financ     | ceiros                                                                                             |   |
| Banco: 0341      | Agência: 11111 Conta Corrente: 222222222 💭                                                         |   |
| Parâmetros       |                                                                                                    |   |
| Configuração P   | adrão para Emissão da Nota Fiscal IP do Servidor de Banco de Dados Utilizar cadastro de usuários ? |   |
| 01               | Image: Sime state         Sime state         Não                                                   |   |
| Logo da Empre    | sa Salvar                                                                                          |   |

Para cadastrar a segunda empresa, o usuário deverá clicar no ícone da folha em branco e digitará os dados da nova empresa.

- Para maiores esclarecimentos assista ao vídeo explicativo no link abaixo:

http://www.youtube.com/watch?v=L6miNg0nAsA

Após o cadastro da empresa, o usuário deverá configurar o seu Certificado Digital, para isso irá acessar Arquivos > Cadastros > Tabelas > Configuração Certificado Digital.

O certificado já deverá estar instalado na máquina e conectado ao computador.

O sistema apresentará automaticamente 01 no campo "Configuração de Nota" para manter as notas em ambiente de homologação (em teste, as notas não terão valor fiscal) e o usuário poderá mudar para 02 para iniciar a emissão das notas em ambiente de produção (as notas terão valor fiscal).

Para as empresas que já emitiram notas fiscais eletrônicas em outros programas é necessário informar o número da nota inicial para evitar que ocorra a duplicidade de notas.

Além de configurar o Certificado Digital, o usuário poderá cadastrar o seu e-mail, possibilitando que o sistema envie automaticamente as notas para seus clientes e para seu contador conforme tela abaixo:

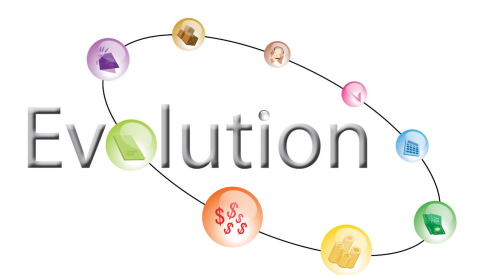

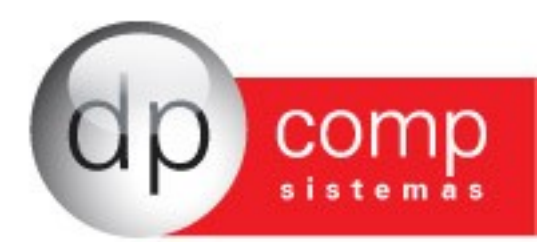

| Configuração de Certificado Dig | ital                      |                      |                   | X                        |
|---------------------------------|---------------------------|----------------------|-------------------|--------------------------|
| <b>Q</b> ,                      |                           |                      |                   |                          |
| Configuração de Nota Espécie    | Série Nota Fiscal Inicial | Descrição            |                   |                          |
|                                 |                           |                      |                   |                          |
| Modelo Certificad               | D                         |                      |                   | Ambiente                 |
| ④ A1 ● A3                       |                           |                      | $\overline{}$     |                          |
| Impressão da DANFE              | Finalidade de Emissão:    |                      | Forma de Emissão: |                          |
|                                 |                           | ▼                    |                   |                          |
| 📑 Dados para envio de em        | ail                       |                      |                   |                          |
| E-mail Remetente                | Senha                     | Servidor de Email (S | MTP)              | Usar Autenticação Segura |
| Arquivos e Diretórios           |                           |                      |                   | Œ                        |
|                                 |                           |                      | Salvar            | Cancelar                 |

- Para maiores esclarecimentos assista ao vídeo explicativo no link abaixo:

http://www.youtube.com/watch?v=UBVrCr1Lvi4

Após a configuração do Certificado Digital, o usuário poderá começar a cadastrar seus Clientes/ Fornecedores, acessando Arquivos > Cadastros > Clientes/ Fornecedores.

| Cadastro de Cliente | es / Fornecedores                                                                               |
|---------------------|-------------------------------------------------------------------------------------------------|
| Dados do Cliente    |                                                                                                 |
| Código do Cliente:  | Razão Social:                                                                                   |
| Fantasia:           |                                                                                                 |
|                     | Pessoa Jurídica O Pessoa Física CNPJ: 00.000.000/0000-00 CPF/MF:                                |
| Insc. Estadual:     | Insc. Suframa: Insc. Municipal:                                                                 |
| Classificação:      | Cliente/Fornecedor 💽 🗋 Isento de ICMS 🗋 Isento de PIS 📄 Isento de COFINS 📄 Redução Base de ICMS |
| Logradouro          |                                                                                                 |
| Endereço:           | Numero:                                                                                         |
| Complemento:        |                                                                                                 |
| Bairro:             | CEP:                                                                                            |
| UF:                 | Município:                                                                                      |
| País:               | BRASIL Telefone:                                                                                |
| Contato             |                                                                                                 |
| Contato:            |                                                                                                 |
| Emails:             |                                                                                                 |
| Emails (cont):      |                                                                                                 |
| Dados para Cobra    | 1ça                                                                                             |
| Banco:              | 0341 Agência: 11111 Conta Corrente: 222222222                                                   |
| Dados Adicionais    |                                                                                                 |
| Transportadora:     |                                                                                                 |
| Cond. Pagamento:    |                                                                                                 |
| Observações:        |                                                                                                 |
| L                   |                                                                                                 |
|                     | Salvar Excluir Cancelar                                                                         |

- Para maiores esclarecimentos assista ao vídeo explicativo no link:<u>http://www.youtube.com/watch?v=DCr6JZrYtnQ</u>

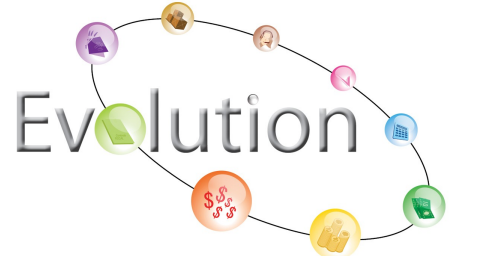

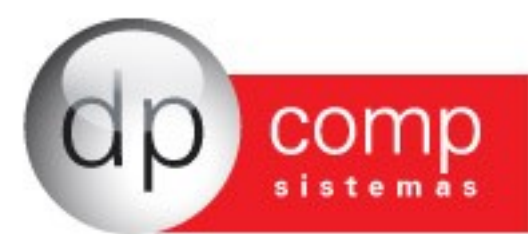

Para cadastrar seus produtos, o usuário deverá entrar em Arquivos > Cadastros > Produtos. Ele deverá informar o grupo no qual o produto se enquadra.

| Sadastro de Grupos de Produto |        |         | ×        |
|-------------------------------|--------|---------|----------|
| Dados do Cadastro             |        |         |          |
| Código 0005                   |        |         |          |
| Descrição                     |        |         |          |
|                               | Salvar | Excluir | Cancelar |

Após informar a descrição do grupo, salve e digite o novo código de produto a ser inserido dentro deste grupo.

Cadastro de Produtos X Dados do Produto Grupo: Código: Veículo **+**| Un. Tributária: Unid. Medida: Identificação: •| Embalagem: Tipo de Produção: Valores do Produto 0,0000 0,0000 0,0000 0,0000 Qtde Tributária: Valor de Compra: Valor de Custo Valor de Venda: 0,0000 0,0000 0,0000 Valor Un. Tributária: Perc. Red. de Icms: Peso Liquido: Dados Fiscais (verifique com o seu contador os dados abaixo) EAN Unid. Tributável: -NCM: EAN: Origem:  $\overline{\mathbf{v}}$ ICMS: ST Diferenciada 🔲 Isento de PIS % PIS: 0,00 Isento de COFINS % COFINS: 0,00 -ICMS ST: Mod. BC ICMS ST:  $\overline{\mathbf{v}}$ % Margem do Valor Adicionado: • CST PIS: CST COFINS: -• CST IPI: -CSOSN SIMPLES: Enq. Legal: EXTIPI: Eng. IPI: CNPJ do Produtor: Tipo de Imposto: 0 01000 Salvar Excluir Cancelar

Irá aparecer automaticamente a tela de cadastro de produtos.

 Para maiores esclarecimentos assista ao vídeo explicativo no link abaixo: <u>http://www.youtube.com/watch?v=KK6KW9pvFhl</u>

Após cadastrar os clientes e os produtos, é possivel cadastrar as transportadoras utilizadas nas transações comerciais, acessando Arquivos > Cadastros > Transportadoras. O usuário poderá escolher o tipo de transporte que ele utiliza, conforme tela abaixo:

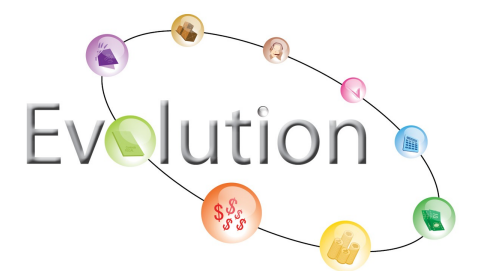

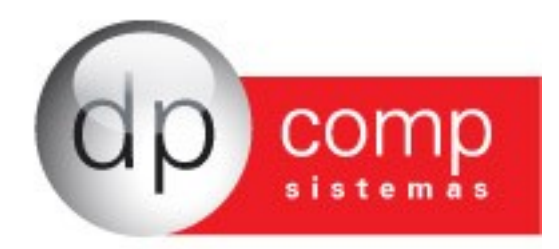

| 🎽 Cadastro de Trans | portadoras         |             |          |               |           | ×        |
|---------------------|--------------------|-------------|----------|---------------|-----------|----------|
| Dados da Transp     | oortadora          |             |          |               |           |          |
| Razão Social:       |                    |             |          |               |           |          |
| CNPJ:               | 00.000.000/0000-00 | Inscrição E | stadual: |               | Tel:      |          |
| Logradouro          |                    |             |          |               |           |          |
| Endereço:           |                    |             |          |               |           | Nº:      |
| Complemento:        |                    |             | Bairro:  |               |           | CEP:     |
| UF:                 | Município:         |             |          |               |           | •        |
| Tipo de Transpor    | te                 |             |          |               |           |          |
|                     | Rodoviário         | O Marítimo  | O Aéreo  | O Ferroviário | O Fluvial |          |
|                     |                    |             | Sal      | var           | Excluir   | Cancelar |

- Para maiores esclarecimentos assista ao vídeo explicativo no link abaixo: <u>http://www.youtube.com/watch?v=\_JnMHm16ge4</u>

Acessando Arquivos > Cadastros > Tabelas > Natureza de Operação, o usuário tem a opção de alterar a descrição [1] ou inserir uma nova natureza de operação [2]. O sistema já contém as naturezas de operação cadastradas previamente.

| Imagem [1]               |                      |        |         |          |
|--------------------------|----------------------|--------|---------|----------|
| Natureza da Operação     |                      |        |         | X        |
| Dados do Cadastro        |                      |        |         |          |
| Código 1102 42           |                      |        |         |          |
| Descrição COMPRA P/COMER | CIALIZACAO (CIGARRO) |        |         |          |
| 🕑 🔲 Isento de PIS        | 🔁 🔲 Isento de COFINS |        |         |          |
|                          |                      | Salvar | Excluir | Cancelar |
| Imagem [2]               |                      |        |         |          |
| Natureza da Operação     |                      |        |         | X        |
| Dados do Cadastro        |                      |        |         |          |
| Código 01001 01          |                      |        |         |          |
| Descrição                |                      |        |         |          |
| Isento de PIS            | 🔁 🔲 Isento de COFINS |        |         |          |
|                          |                      | Salvar | Excluir | Cancelar |

- Para maiores esclarecimentos assista ao vídeo explicativo no link abaixo: <u>http://www.youtube.com/watch?v=me\_QToe1\_HY</u>

Além destes, o sistema trabalha com o cadastro do CVF, utilizado para inserir fórmulas de cálculo de impostos. O sistema já contém 25 fórmulas inclusas previamente. Para inserir uma nova fórmula, acesse Arquivos > Cadastros > Tabelas > CVF.

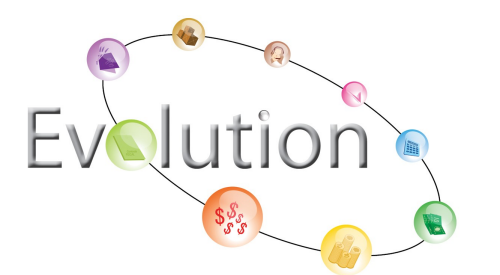

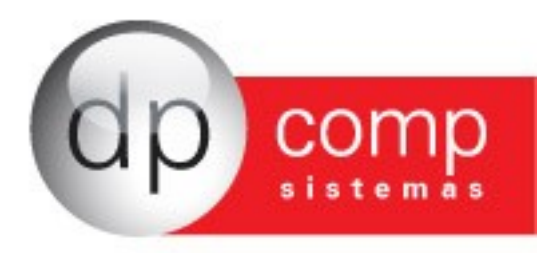

| Cadastro de CVF      |            |                      |        |          |
|----------------------|------------|----------------------|--------|----------|
| Estado:              | ▼ Código:  | Descrição Sintética: |        |          |
| Descrição Analítica: |            |                      |        |          |
| Total do Produto     | = ValPro   |                      |        |          |
| ICMS Base            | = BasIcm   |                      |        |          |
| Percentual de ICMS   | = PerIcm   | 0,00000 %            |        |          |
| ICMS Valor           | = ValIcm   |                      |        |          |
| ICMS Isentos         | = IseIcm   |                      |        |          |
| ICMS Outros          | = OutIcm   |                      |        |          |
| IPI Base             | = BasIpi   |                      |        |          |
| Percentual de IPI    | = PerIpi   | 0,00000 %            |        |          |
| IPI Valor            | = ValIpi   |                      |        |          |
| IPI Isentos          | = IseIpi   |                      |        |          |
| IPI Outros           | = OutIpi   |                      |        |          |
| Valor Contabil       | = ValCon   |                      |        |          |
| Subs. Base           | = BasSub   |                      |        |          |
| 🔲 % de Substituição  | = PerSub   | 0,00000 %            |        |          |
| Valor Substituição   | = ValSub   |                      |        |          |
| Valor Frete          | = ValFre   |                      |        |          |
| Valor Seguro         | = ValSeg   |                      |        |          |
| Valor Outras Despesa | 5 = ValOut |                      |        |          |
|                      |            |                      | Salvar | Cancelar |

- Para aprender a montar uma fórmula de CVF (Tipo de Imposto), o usuário poderá assistir o vídeo explicativo: <u>http://www.youtube.com/watch?v=Uq4rnJI9gLo</u>

É possível cadastrar novos tipos de embalagens em: Arquivos > Cadastros > Tabelas > Embalagens. O programa já vem com duas embalagens previamente cadastradas.

| Embalagens     |      |        |              | ×        |
|----------------|------|--------|--------------|----------|
| Dados do Cadas | itro |        |              |          |
| Código         | 0005 |        |              |          |
| Descrição      |      |        |              |          |
| Marca          |      |        | Peso Liquído | 0,00     |
|                |      |        |              |          |
|                |      | Salvar | Excluir      | Cancelar |
|                |      |        |              |          |

 Para maiores esclarecimentos assista ao vídeo explicativo no link abaixo: <u>http://www.youtube.com/watch?v=NpyZt8SRjYY</u>

Em Arquivos > Cadastros > Tabelas > Unidade de Medidas, o usuário encontra cadastrados previamente dois tipos de unidades e tem a opção de cadastrar outras, conforme sua necessidade, conforme tela abaixo:

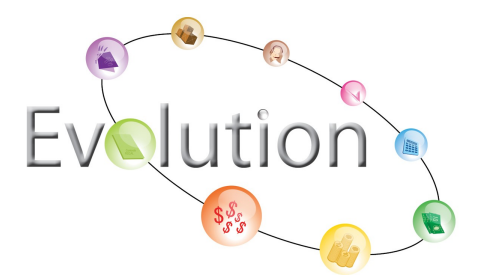

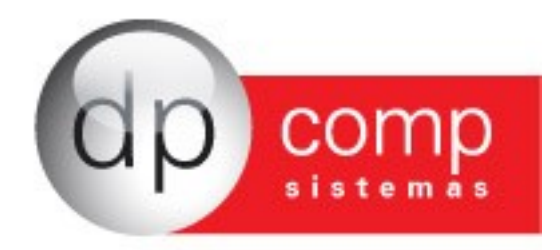

| - 24 | Unidade de Medida |        |         | ×        |
|------|-------------------|--------|---------|----------|
|      |                   |        |         |          |
|      | Abreviação 7      |        |         |          |
|      | Descrição         |        |         |          |
|      |                   |        |         |          |
|      |                   |        |         |          |
|      |                   | Salvar | Excluir | Cancelar |

- Para maiores esclarecimentos assista ao vídeo explicativo no link abaixo: <u>http://www.youtube.com/watch?v=oLH9AhGa7yc</u>

Em Arquivos > Cadastros > Tabelas > Condição de Pagamento, o usuário tem a opção de escolher a porcentagem de parcelamento de um título e período de cobrança de suas duplicatas, informar a contra apresentação e selecionar um tipo de título de crédito.

| 2 Cadastro de Condição de Pagamentos                                     |        |         |          |
|--------------------------------------------------------------------------|--------|---------|----------|
| Dados do cadastro                                                        |        |         |          |
| Códgo :                                                                  |        |         |          |
| Descrição :                                                              |        |         |          |
| Indicador do tipo de título de crédito                                   |        |         |          |
|                                                                          |        |         | K        |
| Opções de parcelamento                                                   |        |         |          |
| Cadastro com Parcelas por Percentual 🔲 Contra Apresentação / Antecipação |        |         |          |
| Desdobramentos                                                           |        |         |          |
| Dias                                                                     |        |         |          |
|                                                                          |        |         |          |
|                                                                          |        |         |          |
|                                                                          |        |         |          |
|                                                                          |        |         |          |
|                                                                          | Salvar | Excluir | Cancelar |
|                                                                          |        |         |          |

 Para maiores esclarecimentos assista ao vídeo explicativo no link abaixo: <u>http://www.youtube.com/watch?v=PBXt7G8M8zo</u>

Para cadastrar os Dados Adicionais, o usuário deverá acessar Arquivos > Cadastros > Tabelas > Observações.

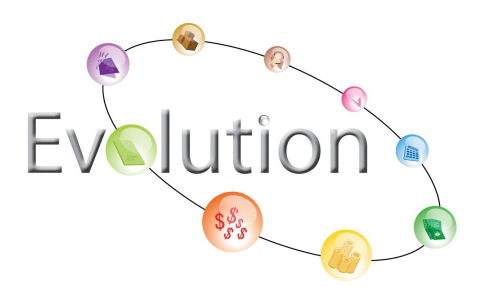

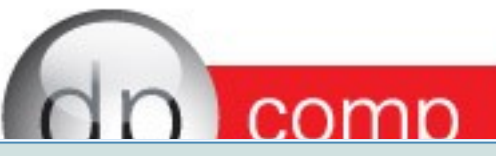

| Cadastro de Observações |        |         | X        |
|-------------------------|--------|---------|----------|
| Dados do cadastro       |        |         |          |
| Código : 000            |        |         |          |
| Descrição :             |        |         |          |
|                         |        |         |          |
|                         | Salvar | Excluir | Cancelar |
|                         |        |         |          |

- Para maiores esclarecimentos assista ao vídeo explicativo no link abaixo: <u>http://www.youtube.com/watch?v=fqf\_LXZFedU</u>

Em Arquivos > Cadastros > Tabelas > Municípios existe uma relação de código de municípios previamente cadastrados, o usuário pode alterar ou inserir um novo código.

| S Cadastro de Municípios |         |        | X        |
|--------------------------|---------|--------|----------|
| Dados do cadastro        |         |        |          |
| Código :                 |         |        |          |
| Descrição :              |         |        | UF :     |
|                          |         |        |          |
| Incluir                  | Excluir | Salvar | Cancelar |
| -                        |         |        |          |

- Para maiores esclarecimentos assista ao vídeo explicativo no link abaixo: <u>http://www.youtube.com/watch?v=iIA6UfL0Psk</u>

Para incluir no sistema novas contas correntes, o usuário deve acessar Arquivos > Cadastros > Tabelas > Contas Correntes.

| Cadastro de Contas Comentes       |        |         | X        |  |  |  |
|-----------------------------------|--------|---------|----------|--|--|--|
| Dados do cadastro                 |        |         |          |  |  |  |
| Banco : Agência : Conta Comente : |        |         |          |  |  |  |
| Descrição :                       |        |         |          |  |  |  |
| Carteira : Nosso Número Inicial : |        |         |          |  |  |  |
| Descrição da Conta Corrente       | Salvar | Excluir | Cancelar |  |  |  |

- Para maiores esclarecimentos assista ao vídeo explicativo no link abaixo: <u>http://www.youtube.com/watch?v=bQEGIuCiUkw</u>

É importante ressaltar que todos os cadastros podem ser alterados, com exceção de algumas informações, como o CNPJ da empresa emitente, dos clientes/ fornecedores e das transportadoras; e os códigos, como por exemplo, de produto, grupo, embalagens, unidade de medida etc. Desde que o cadastro não esteja vinculado a nenhuma nota.

Para finalmente emitir uma nota o usuário deverá entrar em Notas Fiscais > Lançamentos. Ele poderá digitar as informações ou procurar na pesquisa rápida (para isso o usuário irá clicar nos ícones representados pelo símbolo de uma lupa).

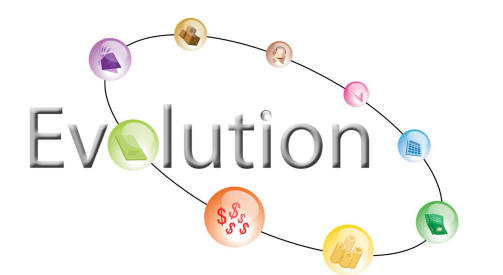

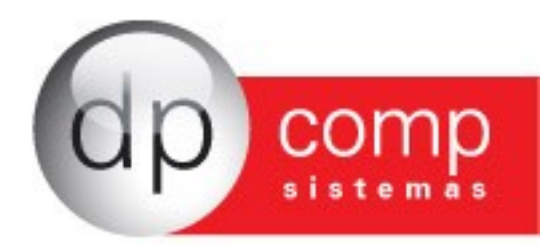

| s Fiscais Eletrônicas                    | DP COMP SIST       | EMAS LTDA               | - Versão: 2.0    | )3a             |                      |                     |                 |                                                            |                                                                    |                    |
|------------------------------------------|--------------------|-------------------------|------------------|-----------------|----------------------|---------------------|-----------------|------------------------------------------------------------|--------------------------------------------------------------------|--------------------|
| ontrole de Estoque                       | Contas à Receber   | Contas à Pagar          | Fluxo de Caixa   | Ajuda           |                      |                     |                 |                                                            |                                                                    |                    |
| Ц. Ц. Ц.                                 |                    | -                       | } La             | inçamento de    | Notas Fiscais        |                     |                 |                                                            |                                                                    |                    |
| <1754000                                 |                    | DP COM                  | IP SISTEMAS LTDA |                 | Dados da Nota Fiscal |                     | Chave de Acesso |                                                            |                                                                    |                    |
| - O                                      | RUA SENAI          | DOR CESAR LACERD.       | A VERGUEIRO, 121 | Número: 0       | 00000000             | Série: 1            |                 |                                                            |                                                                    |                    |
| Natureza da Operaçã                      | io                 |                         | - I CLI (5155000 |                 |                      |                     | C               | onsulta de autenticidad<br>www.nfe.faze<br>ou o site da Si | e no portal nacional da<br>enda.gov.br/portal<br>efaz Autorizadora | NF-e               |
| Inscrição Estadual                       |                    | Inscrição Estadual Su   | b. Tributária    | CNPJ            | Prot                 | colo de Autorização | o de Uso        |                                                            |                                                                    |                    |
| 14952130711                              | .0                 |                         |                  | 00.957.640      | 0/0001-94            |                     |                 |                                                            |                                                                    |                    |
| DESTINATÁRIO/RE                          | EMETENTE           | 10 ñ 5 11               |                  |                 |                      |                     |                 |                                                            |                                                                    |                    |
| CNPJ / CPF / Codigo                      | o do Cliente Nor   | ne / Razão Social       |                  |                 |                      |                     |                 |                                                            |                                                                    | Data de Emissão    |
| Enderson                                 |                    |                         |                  | Número          | Daires / Distrite    |                     |                 | CED                                                        |                                                                    | 27/09/2011         |
| Endereço                                 |                    |                         |                  | Numero          | baino / Distrito     |                     |                 | CEP                                                        |                                                                    | Data Salda/Entrada |
| Município                                |                    |                         |                  |                 | Fone / Fax           |                     | UE              | Inscrição Estadual                                         |                                                                    | Hora da Saida      |
|                                          |                    |                         |                  | <b>T</b>        |                      |                     |                 |                                                            |                                                                    | 14:16:51           |
|                                          |                    |                         |                  | <u> </u>        |                      |                     |                 |                                                            |                                                                    | 14.10.51           |
| Item Grupp                               | ódias Deceticão    | da Draduta/ Carvina     |                  | N               |                      | CEOD Usid           | Quantid         | vdo Valor Holtária                                         | Vales Total                                                        | Page ICMS          |
| CÁLCULO DO IMPO<br>Base de Cálculo de Iv | ISTO<br>CMS        | Valor de ICMS           | 0.00             | Base de Cálculo | de ICMS Substituição | Valor de ICM        | 5 Substituição  | Valor Total                                                | dos Produtos                                                       |                    |
| Valor do Frete                           | 0,00               | Valor do Sequro<br>0,00 | Desconto Total   | Outras Despesas | Acessórias<br>0,0    | Valor do IPI        |                 | Valor Total                                                | da Nota                                                            | 0,00               |
| FATURA                                   |                    |                         |                  |                 |                      |                     |                 |                                                            |                                                                    |                    |
| Condição de Pagame                       | ento 🖉             | 1                       |                  |                 |                      |                     |                 |                                                            |                                                                    |                    |
| Numero                                   | Data de Vencimente |                         | Valo             | r Numero        | Data do Voa          | imente              |                 | Valor                                                      |                                                                    |                    |
| Hando                                    |                    |                         | 140              |                 |                      |                     |                 |                                                            |                                                                    |                    |
| TRANSPORTADOR/                           | OLUMES TRANSPORTA  | DOS                     |                  |                 | Fretz                | Contra              |                 | CI ANTT                                                    | Diana da Maía da                                                   |                    |
| CNPJ / CPF                               | Kaz                | au pocial               |                  |                 | Frete                | or Conta            | UF              | Cod. ANTT                                                  | Placa do VélCulo                                                   |                    |
| Endereco                                 | 7                  |                         |                  |                 | Município            |                     |                 |                                                            | Inscrição Estadual                                                 |                    |
|                                          |                    |                         |                  |                 |                      |                     |                 | <b>_</b>                                                   |                                                                    |                    |
| Quantidade                               | Espécie            | Man                     | ca               |                 | Numeração            | Peso                | Bruto           |                                                            | Peso Liquido                                                       |                    |
| 0,00                                     | D                  |                         |                  |                 |                      |                     |                 | 0,0000                                                     |                                                                    | 0,0000             |
| DADOS ADICIONAL                          | 15                 |                         |                  |                 |                      |                     |                 |                                                            |                                                                    |                    |
|                                          |                    |                         |                  |                 |                      |                     |                 |                                                            |                                                                    | <b>,</b> 2         |
| Salvar Nota                              | Enviar             | Nota Co                 | onsultar Status  | Cancelar N      | lota Impri           | mir Nota            | Exportar PDF    | Enviar XN                                                  | /Le-mail P                                                         | rever DANFe        |

Ao inserir um produto na nota, o usuário entrará automaticamente na tela de "Inserir Itens", na qual ele poderá utilizar os códigos de CVF (Tipo de Imposto) previamente cadastrados ou informar manualmente os tributos a serem pagos (utilizando o código 1000).

| Inserir Itens  |               |            |                   |                       |                       |                 |                  |                   |
|----------------|---------------|------------|-------------------|-----------------------|-----------------------|-----------------|------------------|-------------------|
| Dadas Itam     | I             |            | 1                 |                       |                       |                 |                  |                   |
| Dados Item     |               |            |                   |                       |                       |                 |                  |                   |
| Item : Grupo : | Produ         | to :       |                   |                       |                       |                 |                  |                   |
| 002            | <u>_</u>      |            | <u>,</u>          |                       |                       |                 |                  |                   |
| Quantidade:    | Valor Unitári | io:        | Tipo de Imposto   | Desconto CFC          | OP:                   |                 |                  |                   |
| 0,0            | 0000          | 0,0000     | <u>_</u>          | 0,00                  | 5102-01 VENDA DE M    | IERCADORIA ADQU | IRIDA OU RECEBID | •                 |
| ICMS:          |               |            |                   |                       | ICMS:                 |                 |                  |                   |
|                |               |            |                   | 💌 📃 Sit               | .Tributária           |                 |                  | <b>T</b>          |
| IPI:           |               |            |                   |                       | PIS:                  |                 |                  |                   |
|                |               |            |                   | -                     |                       |                 |                  | -                 |
| COFINS:        |               |            |                   |                       | SIMPLES:              |                 |                  |                   |
|                |               |            |                   | -                     |                       |                 |                  | -                 |
| Base ICMS :    | % ICMS :      |            | Valor do ICMS :   | Isentos ICMS :        | Outros ICMS :         | Base ICMS ST:   | % ICMS ST:       | Valor ICMS ST:    |
|                | 0,00          | 0,00       | 0,00              | 0,0                   | 0,00                  | 0,00            | 0,00             | 0,00              |
| Base IPI :     | % IPI :       |            | Valor do IPI :    | Isentos IPI :         | Outros IPI :          | Valor Frete :   | Valor Seguro :   | Valor Desp Aces.: |
|                | 0.00          | 0.00       | 0.00              | 0.0                   | 0.00                  | 0.00            | 0.00             | 0.00              |
| Valor Total :  |               | - /        |                   |                       | -/                    |                 |                  |                   |
|                | 0,00 🔽 Valo   | res do ite | em NÃO compõe val | ores totais da nota?  |                       |                 |                  |                   |
|                |               |            |                   |                       |                       |                 |                  |                   |
|                |               | 2          | Para concluir     | à adição de itens, pr | essione a tecla "ESC" |                 | Salvar           | Cancelar          |

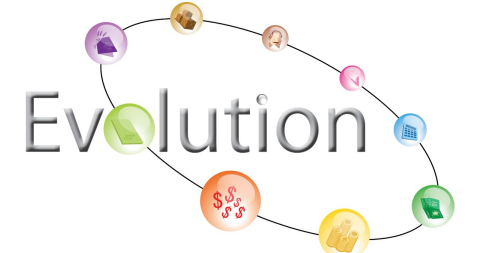

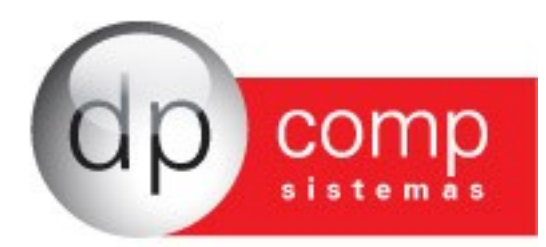

- O usuário poderá assistir à vídeos explicativos para aprender a fazer um lançamento de nota com pré cadastro (<u>http://www.youtube.com/watch?v=Ka8edlzKFNo</u>) ou para o lançamento de nota sem pré cadastro (<u>http://www.youtube.com/watch?v=NKXohw4Egmg</u>).

Após salvar, o usuário tem a opção de enviar, consultar o status da nota, cancelar, imprimir, exportar, enviar um arquivo xml por email e prever a danfe (esse último processo é utilizado antes da nota ser enviada para a Secretaria da Fazenda do Estado). Para cancelar uma nota, o usuário clicará no botão "Cancelar Nota" e terá que justificar o motivo de seu cancelamento na tela "Motivo de Cancelamento", para isso é necessário que a nota esteja com o status "Autorizado" ou "Impresso".

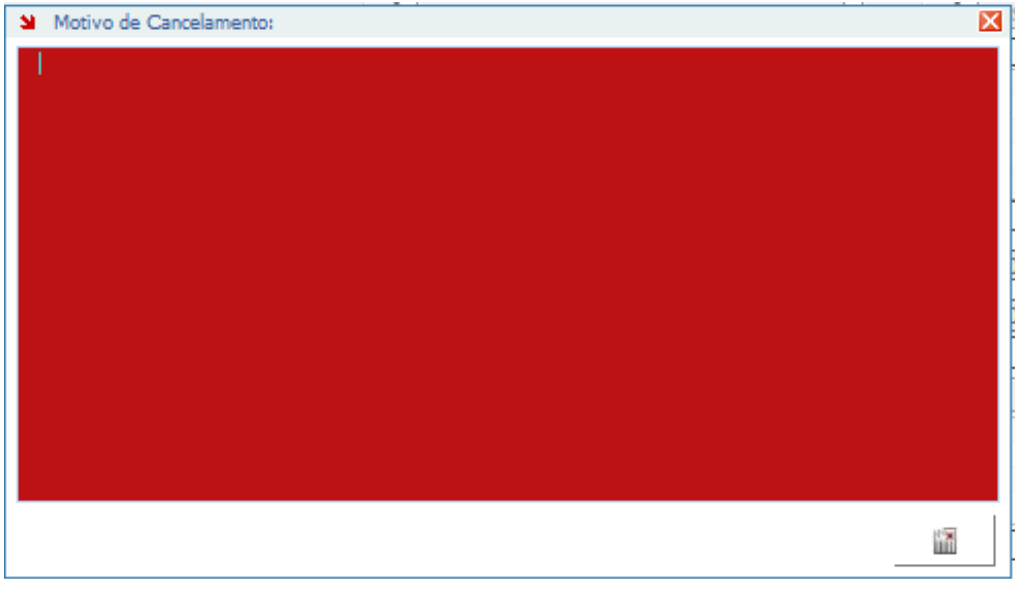

 Para maiores esclarecimentos assista ao vídeo explicativo no link abaixo: <u>http://www.youtube.com/watch?v=YEZAMjI1f84</u>

Ao clicar em "Enviar xml por e-mail", o usuário poderá verificar que os e-mails cadastrados no cliente/fornecedor aparecerá automaticamente. É possível alterar os endereços de e-mail. Em anexo seguirá a nota no formato pdf e o arquivo xml.

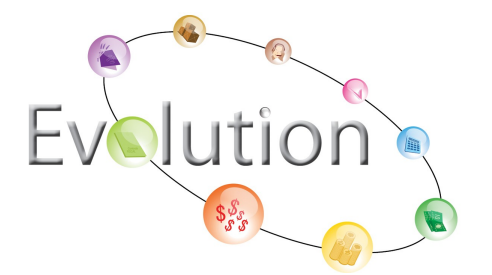

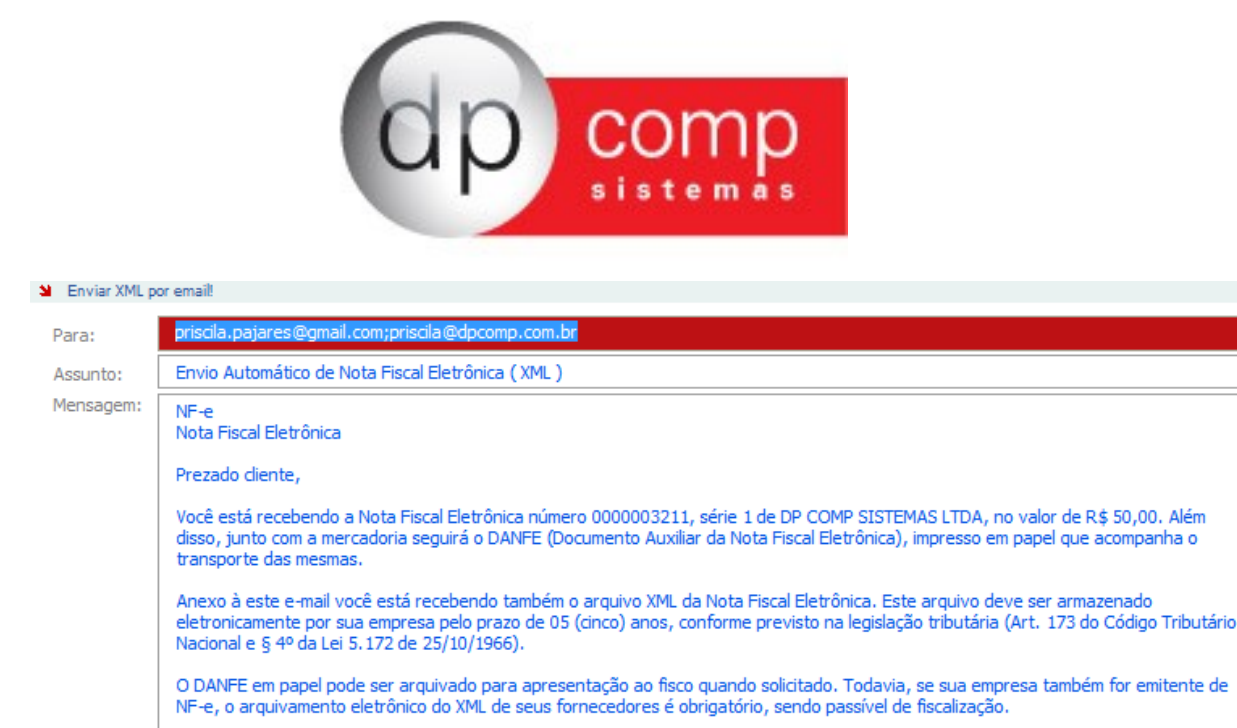

Para se certificar que esta NE-e é válida, queira por favor consultar sua autenticidade no site nacional do proieto NE-e

- Para maiores esclarecimentos assista ao vídeo explicativo no link abaixo:

http://www.youtube.com/watch?v=ZDCLneLojHY

As inutilizações de notas fiscais somente serão feitas se a nota estiver com o status "Em digitação", "Assinado", "Rejeitado" ou "Validado". É necessário acessar Notas Fiscais > Inutilizar, informar o numero da nota a ser inutilizada e justificar o motivo da inutilização na tela "inutilizar Numeração de Notas Fiscais".

| Inutilizar Numeração de Nota | as Fiscais | ×            |
|------------------------------|------------|--------------|
| <b>Q</b> _                   |            |              |
| Emitente                     |            |              |
| Ano CNPJ                     |            | Modelo Série |
| 2011 00,957,640              | 0/0001-94  | 55 1         |
| Numeração                    |            |              |
|                              |            |              |
|                              |            |              |
| Justificativa                |            |              |
|                              |            |              |
|                              |            |              |
|                              |            |              |
|                              |            |              |
|                              |            |              |
|                              |            |              |
|                              |            |              |
|                              |            |              |
|                              |            |              |
|                              | Inutilizar | Cancelar     |

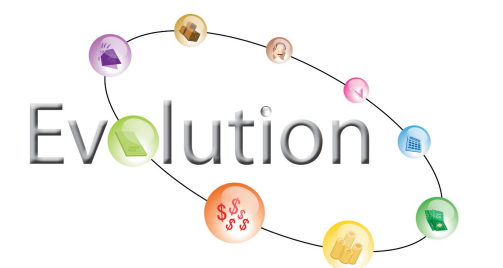

Rua Senador César Lacerda Vergueiro, 121 Tel. (0xx11) 3038-1150 Fax (0xx11) 3038-1166 e-mail: dpcomp@dpcomp.com.br http://www.dpcomp.com.br 05435-060 – São Paulo х

0

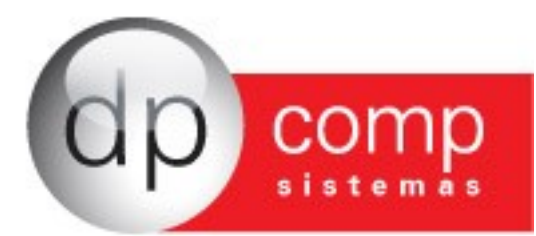

- Para maiores esclarecimentos assista ao vídeo explicativo no link abaixo: <u>http://www.youtube.com/watch?v=IImHHH9u1lk</u>

Para fazer uma nota complementar, o usuário deverá acessar Notas Fiscais > Complementar. Será preciso informar a nota referenciada.

| lota Fiscal   | Esnérie  | Sório | Emissão    | Cliente/Fornecedor                    | Valor Total | Status     |
|---------------|----------|-------|------------|---------------------------------------|-------------|------------|
| 000003217     | 55       | 1     | 22/09/2011 | NF EMITIDA EM AMBIENTE DE HOMOLOGAÇÃO | 10.0000     | Impresso   |
| 000003215     | 55       | 1     | 21/09/2011 | CHINA                                 | 90.0000     | Impresso   |
| 000003212     | 55       | 1     | 21/09/2011 | CLIENTE SEM PRE CADASTRO              | 60,0000     | Impresso   |
| 000003211     | 55       | 1     | 21/09/2011 | ESTRANGEIRA 2                         | 50,0000     | Autorizado |
| 000003210     | 55       | 1     | 21/09/2011 | ESTRANGEIRO                           | 990,0000    | Impresso   |
|               |          |       |            |                                       |             |            |
| Filtro para P | lesquisa |       |            |                                       |             |            |

A nota a ser complementada aparecerá preenchida, e o usuário vai poder alterar o valor da nota. Lembrando que a nota complementar só deve ser feita para aumentar o valor da nota referenciada.

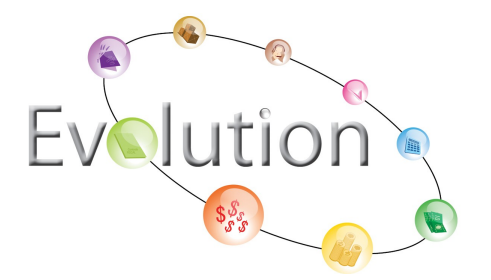

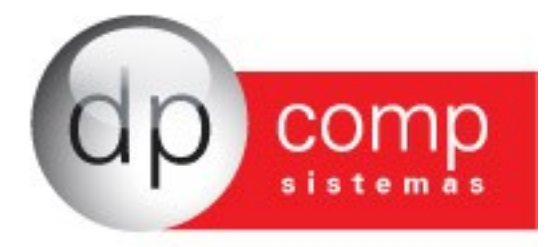

| iscais Eletrônicas DP COMP SISTEMAS LTDA - Versão                                                      | o: 2.03a       |                           |                         |                        |                                   |                                |
|----------------------------------------------------------------------------------------------------|----------------|---------------------------|-------------------------|------------------------|-----------------------------------|--------------------------------|
| trole de Estoque Contas à Receber Contas à Pagar Fluxo de Caix                                         | a Aiuda        |                           |                         |                        |                                   |                                |
|                                                                                                    | Lancamento d   | le Notas Fiscais (        | Nota Fiscal Com         | lementar)              |                                   |                                |
|                                                                                                    | . I            | Dadas da Nota Eis         | and and and and and and | Chave de Aresso        |                                   |                                |
| TOP COMP SISTEMAS LTDA<br>RUA SENADOR CESAR LACERDA VERGUEIRO, 121                                     | t ni and       | Dados da Nota Pis         |                         |                        |                                   |                                |
| VILA MADALENA SAO PAULO - SP CEP 05435060                                                              | ) Numero:      | 000000000                 | Serie: 1                | Consu                  | ta de autenticidade no portal nar | tional da NE-e                 |
|                                                                                                    | Nota Fiscal R  | Referenciada: 00          | 00003217                | 1                      | www.nfe.fazenda.gov.br/po         | rtal                           |
| Inscrição Estadual Inscrição Estadual Sub. Tributária                                                  | CNPJ           |                           | Protocolo de Autorizaci | ão de Uso              | ou o site da Seraz Autorizad      | ora                            |
| 149521307110                                                                                           | 00.957.64      | 40/0001-94                |                         |                        |                                   |                                |
| DESTINATÁRIO/REMETENTE                                                                                 |                |                           |                         |                        |                                   |                                |
| CNPJ / CPF / Código do Cliente Nome / Razão Social                                                     |                |                           |                         |                        |                                   | Data de Emissão                |
| 11.111.111/1111-80 NF EMITIDA EM AMBIENTE DE HO                                                        | MOLOGAÇÃO      |                           |                         |                        | 050                               | 27/09/2011 -                   |
|                                                                                                    | Numero         | Bairro / Distrito         | 21.0                    |                        |                                   | Data Saida/Entra               |
| Município                                                                                              | 121            | Fone / Fax                | INA                     | UF Ins                 | cricão Estadual                   | Hora de Saida                  |
| SAO PAULO - 3550308                                                                                    | <b>v</b>       | (011) 3038-1              | 175                     | SP 🔻 🗌                 | ISENTO                            | 16:46:05                       |
|                                                                                                    |                |                           |                         |                        |                                   |                                |
| Item Grupo Códico Descrido do Produtol Servico<br>001 000000 000000000 PRCIDUTO TESTE COM PRE CADASTRO |                | NCM/SH CST<br>84099190 41 | CFOP Unid.<br>1102 KG   | . Ouantidade<br>1.0000 | Valor Unitário Valor<br>10.0000 : | Total Base ICMS<br>0.00 0.00 - |
| Base de Cálculo de ICMS Valor de ICMS                                                                  | Base de Cálcul | o de ICMS Substituiçã     | Valor de ICN            | 15 Substituição        | Valor Total dos Produtos          |                                |
| 0,00 Valez de Seatre 0,0                                                                               |                | Accession                 | 0,00 Valer de IDI       | 0,                     | 00 Vales Tetal da Neta            | 10,00                          |
| 0.00 0.00 0.00 0.00                                                                                    | 00 000 Despes  | do Acessorido             | 0.00                    | 0.                     |                                   | 10.00                          |
| FATIDA                                                                                                 |                |                           |                         | ,                      |                                   | ,                              |
|                                                                                                    |                |                           |                         |                        |                                   |                                |
|                                                                                                    |                | De la                     |                         |                        | <u>v 1</u>                        |                                |
| Numero Data de Vencimento<br>0000003217/A 22/09/2011 :                                                 | 10,00          | Data de 1                 | rencimento              |                        | Valor                             |                                |
| TRANSPORTADOR/VOLUMES TRANSPORTADOS                                                                    |                |                           |                         |                        |                                   |                                |
| CNPJ / CPF Razão Social                                                                                |                | Fr                        | ete por Conta           | UF                     | Cód. ANTT Placa do                | Veiculo UF                     |
| Endereco                                                                                               |                | Municípie                 | Por conta do emit       | ente                   | Instrição Esta                    | dual                           |
| Not rearrant wayse                                                                                     |                |                           |                         |                        |                                   |                                |
| Quantidade Espécie Marca                                                                               |                | Numeração                 | Pesc                    | Bruto                  | Peso Liquido 0,0000               | 0,00                           |
| DADOS ADICIONAIS                                                                                       |                |                           |                         |                        |                                   |                                |
| NOTA FISCAL COMPLEMENTAR DA NF 0000003217                                                              |                |                           |                         |                        |                                   |                                |
| Salvar Nota Enviar Nota Consultar Status                                                               | Cancelar       | Nota In                   | ıprimir Nota            | Exportar PDF           | Enviar XML e-mail                 | Prever DANFe                   |

- Para maiores esclarecimentos assista ao vídeo explicativo no link abaixo: <u>http://www.youtube.com/watch?v=UWiYhpLqX-o</u>

O programa NotaJá, oferece um relatório gerencial das notas fiscais, demonstrando os valores das entradas e das saídas. Para acessá-lo o usuário deverá ir em Notas Fiscais > Relatórios > Gerencial.

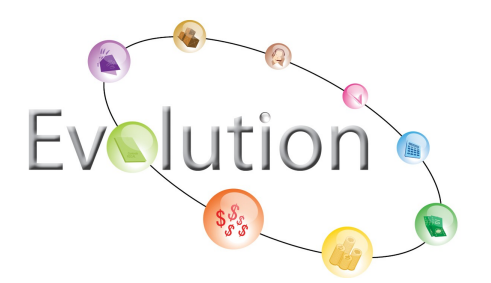

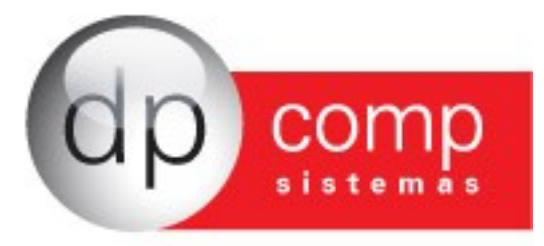

| Name of the line of the line line of the line of the line of the line of the line of the li                                                                                                    | Note Field         Control of the structure         Control of the structure         Contro of the structure         Control of the structu                                                                                                    |
|----------------------------------------------------------------------------------------------------|----------------------------------------------------------------------------------------------------|
| And United Recalls Controls de Estroque       Contras à Recalls       Lit: Gerendamento de Notas Fiscals de UTRADAS         Imatureza de Operação: 1102 - COMPRA PARA COMERCIALIZAÇÃO       Contras à Pagar Valor United Status       Descrite de Notas Fiscal de UTRADAS         Imatureza de Operação: 102 - COMPRA PARA COMERCIALIZAÇÃO       Contras à Pagar Valor United Status       Descrite de Notas Fiscal de UTRADAS         Imatureza de Operação: 3102 - COMPRA PARA COMERCIALIZAÇÃO       Teals       Loo       0.00       0.00       0.00       0.00       0.00       0.00       0.00       0.00       0.00       0.00       0.00       0.00       0.00       0.00       0.00       0.00       0.00       0.00       0.00       0.00       0.00       0.00       0.00       0.00       0.00       0.00       0.00       0.00       0.00       0.00       0.00       0.00       0.00       0.00       0.00       0.00       0.00       0.00       0.00       0.00       0.00       0.00       0.00       0.00       0.00       0.00       0.00       0.00       0.00       0.00       0.00       0.00       0.00       0.00       0.00       0.00       0.00       0.00       0.00       0.00       0.00       0.00       0.00       0.00       0.00       0.00       0.00       0.00 </th <th>Arquivos Notas riscais Controle de Estoque Contas à Areçaber Contas à Areçaber Contas à A</th> | Arquivos Notas riscais Controle de Estoque Contas à Areçaber Contas à Areçaber Contas à A         |
| Is if the method Notas Fiscal & Instant         Describe de Notas Fiscal & ENTRADAS           Instanteria de Operação: 1102 - COMPRA PARA COMERCIALIZAÇÃO         Caracte de Notas Fiscal de ENTRADAS           Instanteria         Construit         Nate Fiscal         Caracte de Notas Fiscal de ENTRADAS           Instanteria         Construit         Nate Fiscal         Construit         Nate Fiscal         Construit         Nate Fiscal         Nate Fiscal         Describe         Valor PSI         Valor PSI                                                                                                    | Note Field         Cereadore Notas Fiscale 1::           Instance:         Cereadore Notas Fiscale 1::           Nota Field         Cereadore Notas Fiscale 1::           Nota Field         Cereadore Notas Fiscale 1::           Nota Field         Cereadore Notas Field Notas Field Notas Fiel                                                                                                    |
| <ul></ul>                                                                                                    | I::: Gerendamento de Notas Fiscals :::           Constalo de lotara Fiscals de EVTRADAS           Nota Fiscal         Cliente         Emissio         Valor Brui         Oracido de Notas Fiscals de EVTRADAS           Nota Fiscal         Cliente         Emissio         Valor Brui         Valor DNS ST         Valor IPN         Valor Fiscals de EVTRADAS           Nota Fiscal         Cliente         Emissio         Valor Brui         Valor CMS ST         Valor IPN         Valor Fiscals de EVTRADAS           Nota Fiscal         Cliente         Emissio         Valor Brui         Valor CMS ST         Valor IPN         Valor Fiscals de EVTRADAS           Nota Fiscal         Cliente         Emissio         Valor DNS TAT         Valor IPN         Valor CMS ST         Valor IPN         Valor CMS ST         Valor IPN <t< td=""></t<>                                                                                                    |
| Haturead of practice 1.102 - OHPRA PARA CHERCHALLZAGO         State Field         Classes         Valor Field         Classes         Description         Valor Field         Valor Field                                                                                                    | Specified Entradies Description Colomeration of Entradies Entradies Description Colomeration (Colomeration Colomeration)         Specified Entradies Description           Note Frece         Valor Entradies Valor Prices Valor CPFINS Valor COFFINS Valor ICMS ST         Valor ISE Valor Segure         Description         Valor Liquido Status           0         0.00000217         NF EMITIDA EM AMBEIN 22/09/2011         10.00         0.00         0.00         0.00         0.00         0.00         0.00         0.00         0.00         0.00         0.00         0.00         0.00         0.00         0.00         0.00         0.00         0.00         0.00         0.00         0.00         0.00         0.00         0.00         0.00         0.00         0.00         0.00         0.00         0.00         0.00         0.00         0.00         0.00         0.00         0.00         0.00         0.00         0.00         0.00         0.00         0.00         0.00         0.00         0.00         0.00         0.00         0.00         0.00         0.00         0.00         0.00         0.00         0.00         0.00         0.00         0.00         0.00         0.00         0.00         0.00         0.00         0.00         0.00         0.00         0                                                                                                    |
| Interverse de Operaçãies 1102 - COMPRA PARA COMERCIALIZAÇÃO         Valor (Para)         Valor (Para)         Valor (Para)         Valor (Para)         Valor (Para)         Valor (Para)         Valor (Para)         Valor (Para)         Valor (Para)         Desp. Access         Desp. Access                                                                                                    | Instance do Operação: 1102 - COMPRA PARA COMENCIALIZAÇÃO         Value (Para)         Value (Para) <t< td=""></t<>                                                                                                    |
| Nos Fical Ciente         Emisão         Valor DOS         Valor CINS         Valor CINS         Valor                                                                                                    | Nos Fiscal         Cleme         Emission         Valor Plots         Valor CMS ST         Valor IDI         Valor Field         Valor Seguro         Descrito         Valor IDI/doi           0 0000032127 NF EMITIDA EM AMBLEN 2209/0011         10.00         0.00         0.00         0.00         0.00         0.00         0.00         0.00         0.00         0.00         0.00         0.00         0.00         0.00         0.00         0.00         0.00         0.00         0.00         0.00         0.00         0.00         0.00         0.00         0.00         0.00         0.00         0.00         0.00         0.00         0.00         0.00         0.00         0.00         0.00         0.00         0.00         0.00         0.00         0.00         0.00         0.00         0.00         0.00         0.00         0.00         0.00         0.00         0.00         0.00         0.00         0.00         0.00         0.00         0.00         0.00         0.00         0.00         0.00         0.00         0.00         0.00         0.00         0.00         0.00         0.00         0.00         0.00         0.00         0.00         0.00         0.00         0.00         0.00         0.00         0.00                                                                                                             |
| ••• 000002127         MFEMITIONE MARKEIN 2009/2011         10.00         0.00         0.00         0.00         0.00         0.00         0.00         0.00         0.00         0.00         0.00         0.00         0.00         0.00         0.00         0.00         0.00         0.00         0.00         0.00         0.00         0.00         0.00         0.00         0.00         0.00         0.00         0.00         0.00         0.00         0.00         0.00         0.00         0.00         0.00         0.00         0.00         0.00         0.00         0.00         0.00         0.00         0.00         0.00         0.00         0.00         0.00         0.00         0.00         0.00         0.00         0.00         0.00         0.00         0.00         0.00         0.00         0.00         0.00         0.00         0.00         0.00         0.00         0.00         0.00         0.00         0.00         0.00         0.00         0.00         0.00         0.00         0.00         0.00         0.00         0.00         0.00         0.00         0.00         0.00         0.00         0.00         0.00         0.00         0.00         0.00         0.00         0.00         0.00 <td>••••••••••••••••••••••••••••••••••••</td>                                                                                                    | ••••••••••••••••••••••••••••••••••••                                                                                                    |
| Totali         1.00         0.00         0.00         0.00         0.00         0.00         0.00         0.00         0.00         0.00         0.00         0.00         0.00         0.00         0.00         0.00         0.00         0.00         0.00         0.00         0.00         0.00         0.00         0.00         0.00         0.00         0.00         0.00         0.00         0.00         0.00         0.00         0.00         0.00         0.00         0.00         0.00         0.00         0.00         0.00         0.00         0.00         0.00         0.00         0.00         0.00         0.00         0.00         0.00         0.00         0.00         0.00         0.00         0.00         0.00         0.00         0.00         0.00         0.00         0.00         0.00         0.00         0.00         0.00         0.00         0.00         0.00         0.00         0.00         0.00         0.00         0.00         0.00         0.00         0.00         0.00         0.00         0.00         0.00         0.00         0.00         0.00         0.00         0.00         0.00         0.00         0.00         0.00         0.00         0.00         0.00                                                                                                    | Instance de Operação: 310 - COMPRA PARA CONSCONTECUTILIZAS         Valor (200         0.00         0.00         0.00         0.00         0.00         0.00         0.00         0.00         0.00         0.00         0.00         0.00         0.00         0.00         0.00         0.00         0.00         0.00         0.00         0.00         0.00         0.00         0.00         0.00         0.00         0.00         0.00         0.00         0.00         0.00         0.00         0.00         0.00         0.00         0.00         0.00         0.00         0.00         0.00         0.00         0.00         0.00         0.00         0.00         0.00         0.00         0.00         0.00         0.00         0.00         0.00         0.00         0.00         0.00         0.00         0.00         0.00         0.00         0.00         0.00         0.00         0.00         0.00         0.00         0.00         0.00         0.00         0.00         0.00         0.00         0.00         0.00         0.00         0.00         0.00         0.00         0.00         0.00         0.00         0.00         0.00         0.00         0.00         0.00         0.00         0.00         0.00         0.00                                                                                                    |
| Instance al operação: 3102 - COMPRA PARA COMERCIALIZAÇÃO           Notas Fiscal Genera         Emissio         Valor Diruz         Valor Diruz         Valor Diruz         Valor Diruz         Desp. Aceas         Desp. Aceas                                                                                                    | Instruction of Operacies 3102 - COMPRA PARA COMERCIALIZAÇÃO           Notas Fiscal Gientes         Emissión Valor Enviro         Valor STRI Valor COPENC         Valor Enviro         Valor Striat         Descritorio         Valor Striat         Descritorio         Valor Enviro         Descritorio         Valor Striat         Descritorio         Valor Enviro         Descritorio         Valor Enviro         Descritorio         Descritorio                                                                                                    |
| Nose Final         Cleane         Emission         Valor Enum         Valor (2NS ST         Valor (2NS ST                                                                                                    | Nos Firal         Clerke         Emissio         Valor Dub         Valor CPIS         Valor CPIS                                                                                                    |
| 000000215 CHINA             21/99/011             10,00             0.00             0.00                                                                                                    | ••••••••••••••••••••••••••••••••••••                                                                                                    |
| 0 00000210 ESTRANGEIRA D             21997011             1.000,00             0.00             0.00             0.00             0.00             0.00             0.00             0.00             0.00             0.00             0.00             0.00             0.00             0.00             0.00             0.00             0.00             0.00             0.00             0.00             0.00             0.00             0.00             0.00             0.00             0.00             0.00             0.00             0.00             0.00             0.00             0.00             0.00             0.00             0.00             0.00             0.00             0.00             0.00             0.00             0.00             0.00             0.00             0.00             0.00             0.00             0.00             0.00             0.00             0.00             0.00             0.00             0.00             0.00             0.00             0.00             0.00             0.00             0.00             0.00             0.00             0.00             0.00             0.00             0.00             0.00             0.00             0.00             0.00             0.00             0.00             0.00             0.00             0.00             0.00             0.00             0.00             0.00             0.00             0.00             0.00             0.00             0.00             0.00             0.00             0.00             0.00             0.00             0                                                                                                    | 000000210             ESTRA-INGERCO             2109/011             1.000.00             0.00                                                                                                    |
| Index         Index         0.00         0.00         0.00         0.00         0.00         0.00         0.00         0.00         0.00         0.00         0.00         0.00         0.00         0.00         0.00         0.00         0.00         0.00         0.00         0.00         0.00         0.00         0.00         0.00         0.00         0.00         0.00         0.00         0.00         0.00         0.00         0.00         0.00         0.00         0.00         0.00         0.00         0.00         0.00         0.00         0.00         0.00         0.00         0.00         0.00         0.00         0.00         0.00         0.00         0.00         0.00         0.00         0.00         0.00         0.00         0.00         0.00         0.00         0.00         0.00         0.00         0.00         0.00         0.00         0.00         0.00         0.00         0.00         0.00         0.00         0.00         0.00         0.00         0.00         0.00         0.00         0.00         0.00         0.00         0.00         0.00         0.00         0.00         0.00         0.00         0.00         0.00         0.00         0.00         0.00                                                                                                    | Instance         Forste         1,195,00         0.00         0.00         0.00         0.00         0.00         0.00         0.00         0.00         0.00         0.00         0.00         0.00         0.00         0.00         0.00         0.00         0.00         0.00         0.00         0.00         0.00         0.00         0.00         0.00         0.00         0.00         0.00         0.00         0.00         0.00         0.00         0.00         0.00         0.00         0.00         0.00         0.00         0.00         0.00         0.00         0.00         0.00         0.00         0.00         0.00         0.00         0.00         0.00         0.00         0.00         0.00         0.00         0.00         0.00         0.00         0.00         0.00         0.00         0.00         0.00         0.00         0.00         0.00         0.00         0.00         0.00         0.00         0.00         0.00         0.00         0.00         0.00         0.00         0.00         0.00         0.00         0.00         0.00         0.00         0.00         0.00         0.00         0.00         0.00         0.00         0.00         0.00         0.00         0.00                                                                                                    |
| Natureza de Operação: 5102 - VEINDA DE HERCADORIA ADQUIRIDA OU RECEBID         Valor IONS 1502 - VEINDA DE MERCADORIA ADQUIRIDA OU RECEBID         Valor IONS 1502 - Valor IPI         Valor Frees         Valor Frees         Valor Seguro         Desp. Acess.         Descrito         Valor Logido Status           0 00000212 0 LINTE DA EMERCADORIA ADQUIRIDA OU RECEBID         Valor IONS 1502 - VEINDA DE MERCADORIA ADQUIRIDA OU RECEBIDA         Valor IONS 151 - Valor IPI         Valor Frees         Valor Seguro         Desp. Acess.         Descrito         Valor Logido Status           0 00000212 0 LINTE DA EMERESA D 23(9)(2011         2.00         0.00         0.00         0.00         0.00         0.00         0.00         0.00         0.00         0.00         0.00         0.00         0.00         0.00         0.00         0.00         0.00         0.00         0.00         0.00         0.00         0.00         0.00         0.00         0.00         0.00         0.00         0.00         0.00         0.00         0.00         0.00         0.00         0.00         0.00         0.00         0.00         0.00         0.00         0.00         0.00         0.00         0.00         0.00         0.00         0.00         0.00         0.00         0.00         0.00         0.00         0.00         0.00         0.00 <td< td=""><td>Hatureza de Operação: 5102 - VENDA DE HERCADORIA ADQUIRIDA OU RECEBID         Underado de Nexes Fieldad de La LIDAS           Nos Fielal         Cilente         Emissão         Valor Bruns         Valor COFINS         Valor ICMS ST         Valor Fiela         Valor Fiela         Osep, Acess.         Deso, Mo         Deso, Mo         Deso, Mo         Odo         0.00         0.00         0.00         0.00         0.00         0.00         0.00         0.00         0.00         0.00         0.00         0.00         0.00         0.00         0.00         0.00         0.00         0.00         0.00         0.00         0.00         0.00         0.00         0.00         0.00         0.00         0.00         0.00         0.00         0.00         0.00         0.00         0.00         0.00         0.00         0.00         0.00         0.00         0.00         0.00         0.00         0.00         0.00         0.00         0.00         0.00         0.00         0.00         0.00         0.00         0.00         0.00         0.00         0.00         0.00         0.00         0.00         0.00         0.00         0.00         0.00         0.00         0.00         0.00         0.00         0.00         0.00         0.00         0.00</td></td<>                                                                                                    | Hatureza de Operação: 5102 - VENDA DE HERCADORIA ADQUIRIDA OU RECEBID         Underado de Nexes Fieldad de La LIDAS           Nos Fielal         Cilente         Emissão         Valor Bruns         Valor COFINS         Valor ICMS ST         Valor Fiela         Valor Fiela         Osep, Acess.         Deso, Mo         Deso, Mo         Deso, Mo         Odo         0.00         0.00         0.00         0.00         0.00         0.00         0.00         0.00         0.00         0.00         0.00         0.00         0.00         0.00         0.00         0.00         0.00         0.00         0.00         0.00         0.00         0.00         0.00         0.00         0.00         0.00         0.00         0.00         0.00         0.00         0.00         0.00         0.00         0.00         0.00         0.00         0.00         0.00         0.00         0.00         0.00         0.00         0.00         0.00         0.00         0.00         0.00         0.00         0.00         0.00         0.00         0.00         0.00         0.00         0.00         0.00         0.00         0.00         0.00         0.00         0.00         0.00         0.00         0.00         0.00         0.00         0.00         0.00         0.00                                                                                                    |
| Instruction         Description         Value File         Value File         Valu                                                                                                    | Instruction do operação 5102 * Verturb do FREX-DADORTA ADQUIRIDA OU RECEBID         Valor ISM         Valor ISM         Valor ISM         Valor ISM         Valor ISM         Valor ISM         Valor ISM         Desconto         Valor Status           nonce Fical         Clemete         Emissión         Valor Status         Desconto         Valor ISM         Valor ISM         Valor ISM         Desconto         Valor Status           0 000002126         CLEMETE DA EMMRESA D         2399/0011         1.00         0.00         0.00         0.00         0.00         0.00         0.00         0.00         0.00         0.00         0.00         0.00         0.00         0.00         0.00         0.00         0.00         0.00         0.00         0.00         0.00         0.00         0.00         0.00         0.00         0.00         0.00         0.00         0.00         0.00         0.00         0.00         0.00         0.00         0.00         0.00         0.00         0.00         0.00         0.00         0.00         0.00         0.00         0.00         0.00         0.00         0.00         0.00         0.00         0.00         0.00         0.00         0.00         0.00         0.00         0.00         0.00         0.00         0.0                                                                                                    |
| Nota Field         Cellente DA EMPRESA D         Disability         Value Origination         Value Territ         Value Territ         Val                                                                                                    | No.0         Open Design         Open Design         OpenDesin         OpenDid         OpenDe                                                                                                    |
| Opcode/15         CLERY EX         D 5 (000)         D (000)         D (0000)         D (000)         D (000)                                                                                                    | • 00000215 CLENTE DA EMPRESA D 23(9)(011         1,00         0,00         0,00         0,00         0,00         0,00         0,00         0,00         0,00         0,00         0,00         0,00         0,00         0,00         0,00         0,00         0,00         0,00         0,00         0,00         0,00         0,00         0,00         0,00         0,00         0,00         0,00         0,00         0,00         0,00         0,00         0,00         0,00         0,00         0,00         0,00         0,00         0,00         0,00         0,00         0,00         0,00         0,00         0,00         0,00         0,00         0,00         0,00         0,00         0,00         0,00         0,00         0,00         0,00         0,00         0,00         0,00         0,00         0,00         0,00         0,00         0,00         0,00         0,00         0,00         0,00         0,00         0,00         0,00         0,00         0,00         0,00         0,00         0,00         0,00         0,00         0,00         0,00         0,00         0,00         0,00         0,00         0,00         0,00         0,00         0,00         0,00         0,00         0,00         0,00                                                                                                    |
| Occonstant         Cleffinite SEM PRE CADA 2109/0211         Loc         Cool         Cool                                                                                                    | • 0000003216         CLIENTE SEM PRE CADA         21/99/2011         5.00         0.00         0.00         0.00         0.00         0.00         5.00         Emglagia           • 0000003212         CLIENTE SEM PRE CADA         21/99/2011         5.00         0.00         0.00         0.00         0.00         0.00         5.00         Emglagia           • 000000312         CLIENTE SEM PRE CADA         21/99/2011         6.00         0.00         0.00         0.00         0.00         0.00         6.00         6.00         0.00         0.00         6.00         6.00         6.00         6.00         6.00         6.00         6.00         6.00         6.00         6.00         6.00         6.00         6.00         6.00         6.00         6.00         6.00         6.00         6.00         6.00         6.00         6.00         6.00         6.00         6.00         6.00         6.00         6.00         6.00         6.00         6.00         6.00         6.00         6.00         6.00         6.00         6.00         6.00         6.00         6.00         6.00         6.00         6.00         6.00         6.00         6.00         6.00         6.00         6.00         6.00         6.00                                                                                                    |
|                                                                                                    | Image: Construct and the second second sec |
| Totali         68,00         0,00         0,00         0,00         0,00         0,00         0,00         0,00         0,00         0,00         0,00         0,00         0,00         66,00           Intereza de Operação:         6102 - VENDA DE MERCADORIA ADQUIRIDA OU RECEBIDA DU         Valor ICMS 5T         Valor IPI1         Valor Frees         Valor Seguro         Desp. Acess.         Desp. Acess.         Desp. Acess.         Desp. Acess.         Desp. Acess.         Totali Siciali         70.00         0.00         0.00         0.00         0.00         0.00         0.00         0.00         0.00         0.00         0.00         0.00         0.00         0.00         0.00         0.00         0.00         0.00         0.00         0.00         0.00         0.00         0.00         0.00         0.00         0.00         0.00         0.00         0.00         0.00         0.00         0.00         0.00         0.00         0.00         0.00         0.00         0.00         0.00         0.00         0.00         0.00         0.00         0.00         0.00         0.00         0.00         0.00         0.00         0.00         0.00         0.00         0.00         0.00         0.00         0.00         0.00         0.00 </td <td>Tetali         6.00         0.00         0.00         0.00         0.00         0.00         0.00         0.00         0.00         0.00         0.00         0.00         0.00         0.00         0.00         0.00         0.00         0.00         0.00         0.00         0.00         0.00         0.00         0.00         0.00         0.00         0.00         0.00         0.00         0.00         0.00         0.00         0.00         0.00         0.00         0.00         0.00         0.00         0.00         0.00         0.00         0.00         0.00         0.00         0.00         0.00         0.00         0.00         0.00         0.00         0.00         0.00         0.00         0.00         0.00         0.00         0.00         0.00         0.00         0.00         0.00         0.00         0.00         0.00         0.00         0.00         0.00         0.00         0.00         0.00         0.00         0.00         0.00         0.00         0.00         0.00         0.00         0.00         0.00         0.00         0.00         0.00         0.00         0.00         0.00         0.00         0.00         0.00         0.00         0.00         0.00         &lt;</td>                                                                                                    | Tetali         6.00         0.00         0.00         0.00         0.00         0.00         0.00         0.00         0.00         0.00         0.00         0.00         0.00         0.00         0.00         0.00         0.00         0.00         0.00         0.00         0.00         0.00         0.00         0.00         0.00         0.00         0.00         0.00         0.00         0.00         0.00         0.00         0.00         0.00         0.00         0.00         0.00         0.00         0.00         0.00         0.00         0.00         0.00         0.00         0.00         0.00         0.00         0.00         0.00         0.00         0.00         0.00         0.00         0.00         0.00         0.00         0.00         0.00         0.00         0.00         0.00         0.00         0.00         0.00         0.00         0.00         0.00         0.00         0.00         0.00         0.00         0.00         0.00         0.00         0.00         0.00         0.00         0.00         0.00         0.00         0.00         0.00         0.00         0.00         0.00         0.00         0.00         0.00         0.00         0.00         0.00         <                                                                                                    |
| Instrumenta de Operação: \$10.2 - VEINA DE MERCADORIA ADQUIRIDA O U RECEBIDA DE         Norma         Norma                                                                                                    | Hatureza de Operação: 6102 - VENDA DE MERCADORIA ADQUIRIDA OU RECEBIDA DE Nota Fiscal Cliente Emissão Valor Buto Valor Dato Valor ICMS ST Valor ICMS ST Valor IPI Valor Frete Valor Seguro Desp. Acess. Desconto Valor Liquido Status                                                                                                    |
| Note Field         Clente         Emisão         Valor PIS         Valor CMS ST         Valor ICMS ST         Valor IPI         Valor Field         Odes, Acess.         Descorto         Valor Lquido Status           0 000002131         CLENTE DE OUTRO EST         21/09/2011         70.00         0.00         0.00         0.00         0.00         0.00         0.00         0.00         0.00         0.00         0.00         0.00         0.00         0.00         0.00         0.00         0.00         0.00         0.00         0.00         0.00         0.00         0.00         0.00         0.00         0.00         0.00         0.00         0.00         0.00         0.00         0.00         0.00         0.00         0.00         0.00         0.00         0.00         0.00         0.00         0.00         0.00         0.00         0.00         0.00         0.00         0.00         0.00         0.00         0.00         0.00         0.00         0.00         0.00         0.00         0.00         0.00         0.00         0.00         0.00         0.00         0.00         0.00         0.00         0.00         0.00         0.00         0.00         0.00         0.00         0.00         0.00         0.00                                                                                                             | Nos Fixel Clente Eminião Valor Rouso Valor 1015 Valor CONTINS Valor ICMS 51 Valor 1015 Valor Finete Valor Seguro Desp. Acess. Desconto Valor Logido Status<br>e construição de la construição de la construiç                                                       |
| eb         0000003213         CLIENTE DE OUTRO EST         2199/2011         70.00         0.00         0.00         0.00         0.00         0.00         0.00         0.00         0.00         0.00         0.00         0.00         0.00         0.00         0.00         0.00         0.00         0.00         0.00         0.00         0.00         0.00         0.00         0.00         0.00         0.00         0.00         0.00         0.00         0.00         0.00         0.00         0.00         0.00         0.00         0.00         0.00         0.00         0.00         0.00         0.00         0.00         0.00         0.00         0.00         0.00         0.00         0.00         0.00         0.00         0.00         0.00         0.00         0.00         0.00         0.00         0.00         0.00         0.00         0.00         0.00         0.00         0.00         0.00         0.00         0.00         0.00         0.00         0.00         0.00         0.00         0.00         0.00         0.00         0.00         0.00         0.00         0.00         0.00         0.00         0.00         0.00         0.00         0.00         0.00         0.00         0.00                                                                                                             |                                                                                                    |
| Tetal         70.00         0.00         0.00         0.00         0.00         0.00         0.00         0.00         0.00         0.00         0.00         0.00         0.00         0.00         0.00         0.00         0.00         0.00         0.00         0.00         0.00         0.00         0.00         0.00         0.00         0.00         0.00         0.00         0.00         0.00         0.00         0.00         0.00         0.00         0.00         0.00         0.00         0.00         0.00         0.00         0.00         0.00         0.00         0.00         0.00         0.00         0.00         0.00         0.00         0.00         0.00         0.00         0.00         0.00         0.00         0.00         0.00         0.00         0.00         0.00         0.00         0.00         0.00         0.00         0.00         0.00         0.00         0.00         0.00         0.00         0.00         0.00         0.00         0.00         0.00         0.00         0.00         0.00         0.00         0.00         0.00         0.00         0.00         0.00         0.00         0.00         0.00         0.00         0.00         0.00         0.00         <                                                                                                    | V000003213 CLEVTE DE COTRO EST 21/03/2011 70/00 0/00 0/00 0/00 0/00 0/00 0/00                                                                                                    |
| Instructed de Operação: 7102 - VENDA DE HERCADORIA ADQUIRIDA OU ECCEBIDA DE           Notra Field         Clanta         Emissão         Valor Field         Valor Field         Valor                                                                                                    | Total: 70,00 0,00 0,00 0,00 0,00 0,00 0,00 0,                                                                                                    |
| Note Final         Clerite         Emissio         Valor Flux         Valor CPMS ST         Valor Flux         Valor Flux         Descrito         Descrito         Descrito         Descrito         Descrito         Descrito         Descrito         Descrito         Descrito         Descrito         Descrito         Descrito         Descrito         Descrito         Descrito         Descrito         Valor CMS ST         Valor Flux         Valor Flux         Valor Flux         Valor Flux         Valor Flux         Descrito         Descrito         Descrito         Status           In OTAS Fiscal SEM MOVIMENTAÇÃO         None Fiscal Clerite         Emissio         Valor Flux         Valor Flux         Valo                                                                                                    | 🖂 Natureza de Operação: 7102 - VENDA DE MERCADORIA ADQUIRIDA OU RECEBIDA DE                                                                                                    |
| (#)         0000003211         ESTRAINGEIRA 2         21(9)92011         50.00         0.00         0.00         0.00         0.00         0.00         0.00         0.00         0.00         0.00         0.00         0.00         0.00         0.00         0.00         0.00         0.00         0.00         0.00         0.00         0.00         0.00         0.00         0.00         0.00         0.00         0.00         0.00         0.00         0.00         0.00         0.00         0.00         0.00         0.00         0.00         0.00         0.00         0.00         0.00         0.00         0.00         0.00         0.00         0.00         0.00         0.00         0.00         0.00         0.00         0.00         0.00         0.00         0.00         0.00         0.00         0.00         0.00         0.00         0.00         0.00         0.00         0.00         0.00         0.00         0.00         0.00         0.00         0.00         0.00         0.00         0.00         0.00         0.00         0.00         0.00         0.00         0.00         0.00         0.00         0.00         0.00         0.00         0.00         0.00         0.00         0.00 <th< td=""><td>Nota Fiscal Cliente Emissão Valor Bruto Valor PIS Valor COFINS Valor ICMS Valor ICMS ST Valor IPI Valor Frete Valor Seguro Desp. Acess. Desconto Valor Liquido Status</td></th<>                                                                                                    | Nota Fiscal Cliente Emissão Valor Bruto Valor PIS Valor COFINS Valor ICMS Valor ICMS ST Valor IPI Valor Frete Valor Seguro Desp. Acess. Desconto Valor Liquido Status                                                                                                    |
| Total:         50,00         0.00         0.00         0.00         0.00         0.00         0.00         0.00         0.00         0.00         0.00         0.00         0.00         0.00         0.00         0.00         0.00         0.00         0.00         0.00         0.00         0.00         0.00         0.00         0.00         0.00         0.00         0.00         0.00         0.00         0.00         0.00         0.00         0.00         0.00         0.00         0.00         0.00         0.00         0.00         0.00         0.00         0.00         0.00         0.00         0.00         0.00         0.00         0.00         0.00         0.00         0.00         0.00         0.00         0.00         0.00         0.00         0.00         0.00         0.00         0.00         0.00         0.00         0.00         0.00         0.00         0.00         0.00         0.00         0.00         0.00         0.00         0.00         0.00         0.00         0.00         0.00         0.00         0.00         0.00         0.00         0.00         0.00         0.00         0.00         0.00         0.00         0.00         0.00         0.00         0.00                                                                                                    | Φ 000003211 ESTRANGEIRA 2 21/09/2011 50,00 0,00 0,00 0,00 0,00 0,00 0,00                                                                                                    |
| □ NOTS FISCAI S SEM MOVIMENTAÇÃO           Nota Fiscal Cliente         Emissão         Valor PIS         Valor COFINS         Valor ICMS ST         Valor IPI         Valor Frete         Valor Seguro         Despontos         Despontos         Valor Liquido Status           0:00000214         2109/2011         0.00         0.00         0.00         0.00         0.00         0.00         0.00         0.00         0.00         0.00         0.00         0.00         0.00         0.00         0.00         0.00         0.00         0.00         0.00         0.00         0.00         0.00         0.00         0.00         0.00         0.00         0.00         0.00         0.00         0.00         0.00         0.00         0.00         0.00         0.00         0.00         0.00         0.00         0.00         0.00         0.00         0.00         0.00         0.00         0.00         0.00         0.00         0.00         0.00         0.00         0.00         0.00         0.00         0.00         0.00         0.00         0.00         0.00         0.00         0.00         0.00         0.00         0.00         0.00         0.00         0.00         0.00         0.00         0.00         0.00         0.00                                                                                                    | Total: 50,00 0,00 0,00 0,00 0,00 0,00 0,00 0,                                                                                                    |
| Note Final         Cliente         Emissio         Valor Forto         Valor CPNS         Valor CSNS         Valor CSNS </td <td>□ NOTAS FISCAIS SEM MOVIMENTAÇÃO</td>                                                                                                    | □ NOTAS FISCAIS SEM MOVIMENTAÇÃO                                                                                                    |
| ▶ 0000003214 21/09/2011 0,00 0,00 0,00 0,00 0,00 0,00 0,00                                                                                                    | Nota Fiscal Cliente Emissão Valor Bruto Valor PIS Valor COFINS Valor ICMS Valor ICMS ST Valor IPI Valor Frete Valor Seguro Desp. Acess. Desconto Valor Liquido Status                                                                                                    |
|                                                                                                    | Φ             0000003214               21/09/2011               0,00               0,00               0,00               0,00               0,00               0,00               0,00               0,00               0,00               0,00               0,00               0,00               0,00               0,00               0,00               0,00               0,00               0,00               0,00               0,00               0,00               0,00               0,00               0,00               0,00               0,00               0,00               0,00               0,00               0,00               0,00               0,00               0,00               0,00               0,00               0,00               0,00               0,00               0,00               0,00               0,00               0,00               0,00 <th< td=""></th<>                                                                                                    |
| otal Geral: 1.288,00 0,00 0,00 0,00 0,00 0,00 0,00 0,0                                                                                                    | otal Geral: 1.288,00 0,00 0,00 0,00 0,00 0,00 0,00 0,0                                                                                                    |

É possivel filtrar a pesquisa por Natureza de Operação, por período ou por cliente, conforme tela abaixo:

| Siltros                            | × |
|------------------------------------|---|
| Natureza da Operação:              |   |
| De: 🔽 🔻 Até: 💌                     |   |
| Período:                           |   |
| De: 28/08/2011 🔻 Até: 27/09/2011 💌 |   |
| Cliente:                           |   |
|                                    |   |
| <i>®</i>                           |   |

- Para maiores esclarecimentos assista ao vídeo explicativo no link abaixo: http://www.youtube.com/watch?v=TjaEqhLYGdM

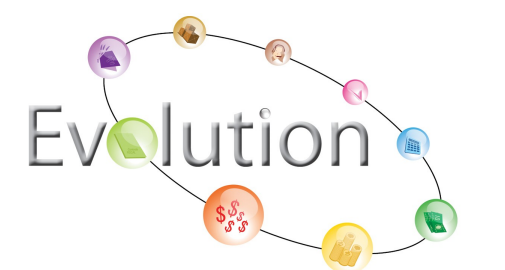

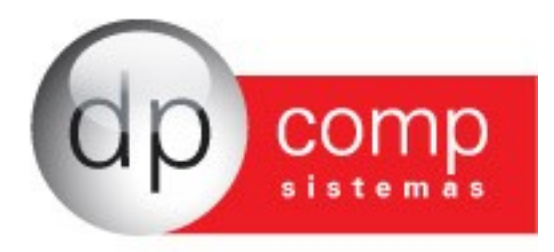

## Módulo EstoqueJá

O módulo EstoqueJá, tem por objetivo organizar e controlar os lançamentos de entradas e sáidas de estoque, avaliando os valores e gerando relatórios que auxiliam o usuário a supervisionar o seu setor de compras e de vendas.

Ele é integrado ao módulo NotaJá, registrando automaticamente as notas lançadas no programa. Além deste registro, o usuário tem a opção de lançar manualmente as entradas e saídas que não foram registradas no NotaJá.

Para fazer um lançamento de entrada, o usuário deve acessar Controle de Estoque > Lançamentos > Entradas. É possivel verificar as entradas que foram lançadas automaticamente [3] e inserir novos lançamentos [4].

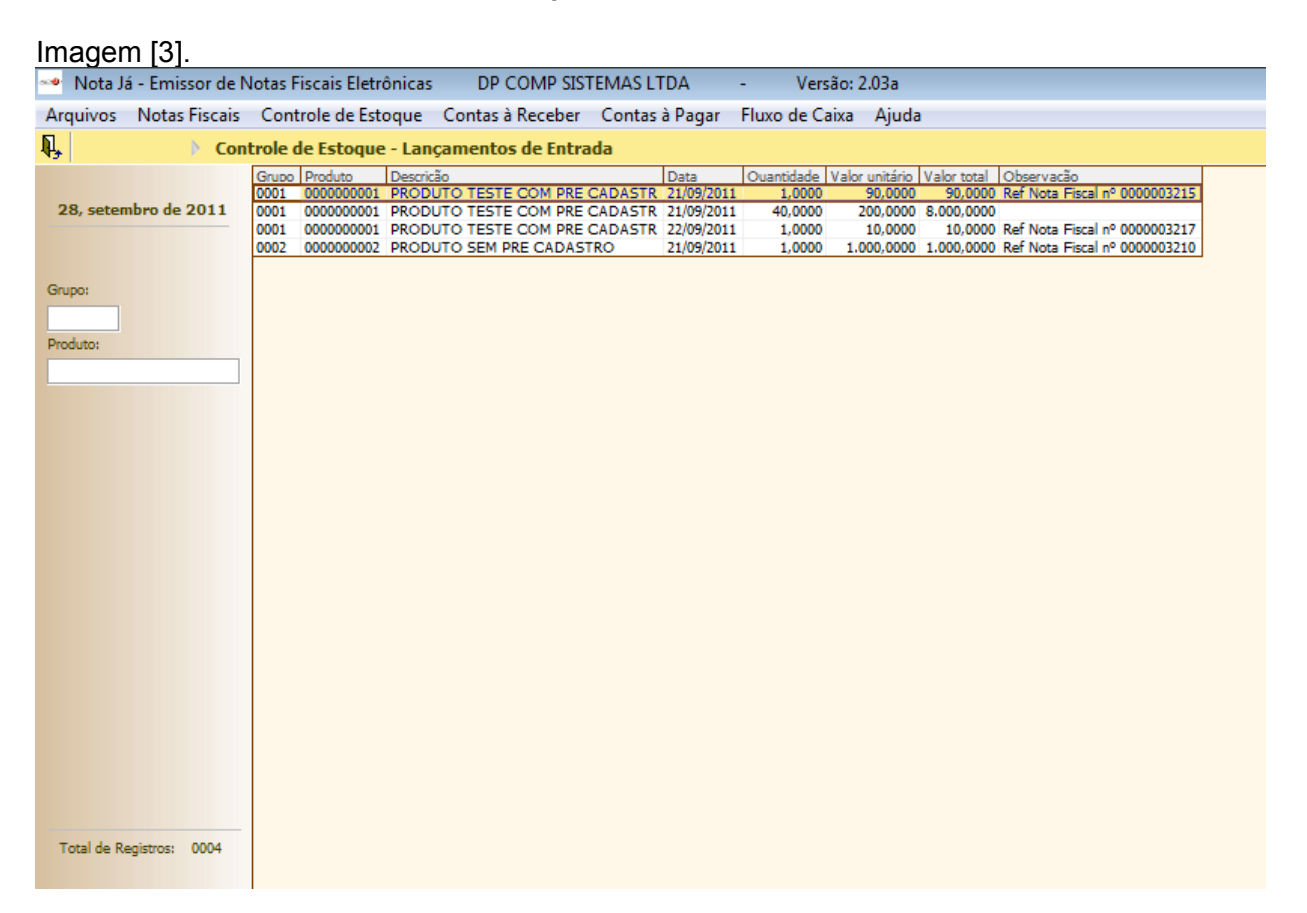

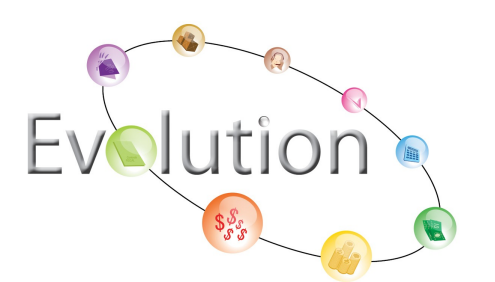

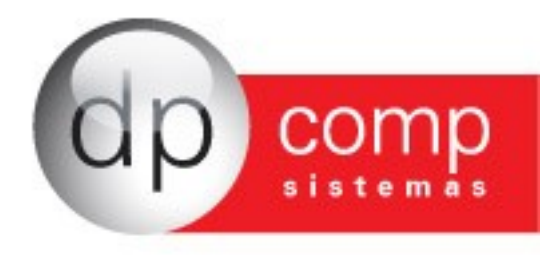

#### Imagem [4].

| 3 Lançamentos - Entrada                                                                                    |        |         | X        |
|----------------------------------------------------------------------------------------------------|--------|---------|----------|
| Dados do lançamento                                                                                        |        |         |          |
| Grupo : Produto : 🗾 🖗                                                                                      |        |         |          |
| Data : 28/09/2011 💌                                                                                        |        |         |          |
| Quantidade :         0,0000         Valor Unitário :         0,0000           Valor Total :         0,0000 |        |         |          |
| Observações :                                                                                              |        |         | P        |
|                                                                                                    |        |         |          |
|                                                                                                    | Salvar | Excluir | Cancelar |

Acesse Controle de Estoque > Lançamentos > Saídas para inserir novos lançamentos de saída ou verificar os lançamentos registrados automaticamente.

| 👐 Nota Já - Emissor de Not | s Fiscais Eletrônicas DP COMP SISTEMAS LTDA - Versão: 2.03a                                                                                                    |        |            |          |
|----------------------------|----------------------------------------------------------------------------------------------------|--------|------------|----------|
| Arquivos Notas Fiscais C   | introle de Estoque 🛛 Contas à Receber 🛛 Contas à Pagar 🛛 Fluxo de Caixa 🛛 Ajuda                                                                                                    |        |            |          |
| Contro                     | e de Estoque - Lançamentos de Saída                                                                                                    |        |            |          |
| Gr                         | oo Produto Descricão Data Ouentidade   Valor unitário   Valor total   Obser vacão                                                                                                    |        |            |          |
| 28, setembro de 2011 00    | L 000000000 PRODUTO TESTE COM PRE CADASTR 21/95/2011 1,0000 50,0000 50,0000 Ref Note Fiscal nº 0000003211<br>0000000001 PRODUTO TESTE COM PRE CADASTR 21/95/2011 1,0000 50,0000 Ref Note Fiscal nº 0000003212 |        |            |          |
| 00                         | 1 000000001 PRODUTO TESTE COM PRE CADASTR 21/09/2011 1,0000 70,0000 70,0000 Ref Nota Fiscal nº 0000003213                                                                                                    |        |            |          |
| 00                         | 1 000000001 PRODUTO TESTE COM PRE CADASTR 21/99/2011 2,0000 200.0000 400,0000 400,0000 10 10 10 10 10 10 10 10 10 10 10 10                                                                                    |        |            |          |
| Grupo: 00                  | 1 000000001 PRODUTO TESTE COM PRE CADASTR 23/09/2011 1,0000 1,0000 1,0000 Ref Nota Fiscal nº 0000003219                                                                                                    |        |            |          |
| 00                         | 1 0000000002 PETICOES CIVETS 2011 EDITORA COOPERTISM/159/855603/4502 / 20/95/2011 1,00000 1,0000 Ref Note Fristain* 0000003218                                                                                |        |            |          |
| Produto: 00                | 3 000000003 VEICULO SEM PRE CADASTRO 21/09/2011 1,0000 85,0000 Ref Nota Fiscal nº 0000003214                                                                                                    |        |            |          |
|                            |                                                                                                    |        |            |          |
|                            |                                                                                                    |        |            |          |
|                            |                                                                                                    |        |            |          |
|                            |                                                                                                    |        |            |          |
|                            |                                                                                                    |        |            |          |
|                            |                                                                                                    |        |            |          |
|                            |                                                                                                    |        |            |          |
|                            |                                                                                                    |        |            |          |
|                            |                                                                                                    |        |            |          |
|                            |                                                                                                    |        |            |          |
|                            |                                                                                                    |        |            |          |
|                            |                                                                                                    |        |            |          |
|                            |                                                                                                    |        |            |          |
|                            |                                                                                                    |        |            |          |
|                            |                                                                                                    |        |            |          |
|                            |                                                                                                    |        |            |          |
|                            |                                                                                                    |        |            |          |
|                            |                                                                                                    |        |            |          |
| Total de Registros: 0009   |                                                                                                    |        |            |          |
|                            |                                                                                                    |        |            |          |
| 🔉 Lançamentos - Saída      |                                                                                                    |        |            | X        |
| Dados do lançamento        |                                                                                                    |        |            |          |
| Grupo : 0001 🗊 F           | aduto : 000000001 PRODUTO TESTE COM PRE CADASTR                                                                                                    |        |            |          |
| Data : 21/09/2011 👻        |                                                                                                    |        |            |          |
| Quantidade : 1,00          | 0 Valor Unitário : 50,0000 Valor Total : 50,0000                                                                                                    |        |            |          |
| Ref Nota Fisca             | nº 000003211                                                                                                    |        |            |          |
|                            |                                                                                                    |        |            | 24       |
| L                          |                                                                                                    | Colum  | Product of | Constant |
|                            |                                                                                                    | balVär | exdur      | Cancelar |

Para maior controle e análise do estoque, o usuário poderá acessar os relatórios. O relatório de saldos é acessado através de Controle de Estoque > Relatórios > Saldo.

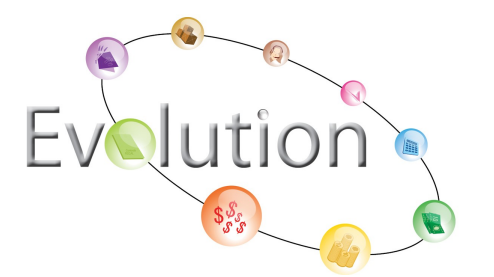

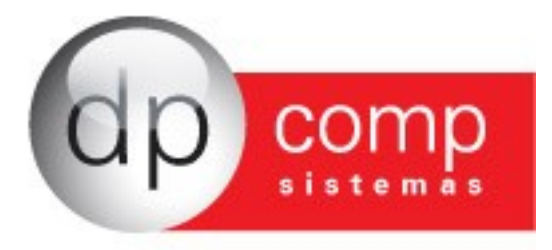

| _          |        |             |                                                         |            |              |          |                 |                     |        |
|------------|--------|-------------|---------------------------------------------------------|------------|--------------|----------|-----------------|---------------------|--------|
| <b>0</b> - | Nota J | lá - Emisso | r de Notas Fiscais Eletrônicas DP COMP SISTEMAS LTI     | DA -       | Versão       | o: 2.03a |                 |                     |        |
| An         | quivos | Notas Fis   | cais Controle de Estoque Contas à Receber Contas à      | Pagar F    | luxo de Caix | a Aju    | ıda             |                     |        |
| 5          | 2      | 44          | · · · · · · · · · · · · · · · · · · ·                   | -          |              | -        |                 |                     |        |
| 43         |        | 2 ara       |                                                         |            |              |          | 6.1.71          |                     |        |
|            |        |             |                                                         |            |              |          | .:: Relatorio d | e Saldo de Produ    | 10 ::. |
|            |        |             |                                                         |            |              |          | Data de a       | puraçao: 28/09/2011 |        |
|            | Grupo  | Produto     | Descrição                                               | Otde, Ent. | Otde, Sai,   | Saldo    | VI. Venda Prod. | VI. Financeiro      |        |
| \$         | 0001   | 0000000001  | PRODUTO TESTE COM PRE CADASTR                           | 42.000     | 7,0000       | 35.0000  | 0.0000          | 0.0000              |        |
|            | 0001   | 000000002   | PETICOES CIVEIS 2011 EDITORA COOPER ISBN139788560374502 | 0,0000     | 1,0000       | -1,0000  | 0,0000          | 0,0000              |        |
| ⇔          | 0001   | 000000003   | PEDICOES PREVIDENCIARIAS 2011 ISBN139788560374502       | 0,0000     | 1,0000       | -1,0000  | 0,0000          | 0,0000              |        |
| ф          | 0002   | 000000002   | PRODUTO SEM PRE CADASTRO                                | 1,0000     | 0,0000       | 1,0000   | 0,0000          | 0,0000              |        |
| \$         | 0003   | 000000003   | VEICULO SEM PRE CADASTRO                                | 0,0000     | 1,0000       | -1,0000  | 0,0000          | 0,0000              |        |
|            |        |             |                                                         |            |              |          |                 |                     |        |
|            |        |             |                                                         |            |              |          |                 |                     |        |
|            |        |             |                                                         |            |              |          |                 |                     |        |
|            |        |             |                                                         |            |              |          |                 |                     |        |
|            |        |             |                                                         |            |              |          |                 |                     |        |
|            |        |             |                                                         |            |              |          |                 |                     |        |
|            |        |             |                                                         |            |              |          |                 |                     |        |
|            |        |             |                                                         |            |              |          |                 |                     |        |
|            |        |             |                                                         |            |              |          |                 |                     |        |
|            |        |             |                                                         |            |              |          |                 |                     |        |
|            |        |             |                                                         |            |              |          |                 |                     |        |
|            |        |             |                                                         |            |              |          |                 |                     |        |
|            |        |             |                                                         |            |              |          |                 |                     |        |
|            |        |             |                                                         |            |              |          |                 |                     |        |
|            |        |             |                                                         |            |              |          |                 |                     |        |
|            |        |             |                                                         |            |              |          |                 |                     |        |
|            |        |             |                                                         |            |              |          |                 |                     |        |

Além do relatório de saldo, há o relatório de movimentação, localizado em Controle de Estoque > Relatórios > Movimentação, ele fornece a opção de filtrar sua pesquisa [5] (é possível filtrar por período, produtos e tipo de lançamento), sendo mais detalhado [6].

#### Imagem [5].

| Filtros             |                   | X |
|---------------------|-------------------|---|
| Período:            |                   |   |
| De: 29/08/2011 ▼    | Até: 28/09/2011 💌 |   |
| Produto:            |                   |   |
| De:                 | ļ                 |   |
| Até: 📃 📮            | , P               |   |
| Tipo de lançamento: |                   |   |
| ⊙ Todos O Entradas  | 🔘 Saídas          |   |
|                     | Ś                 |   |

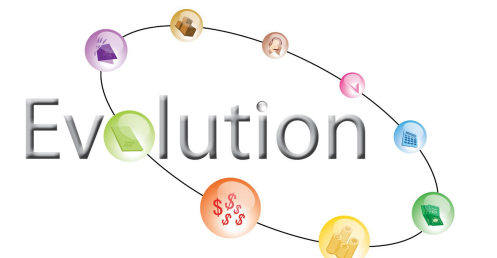

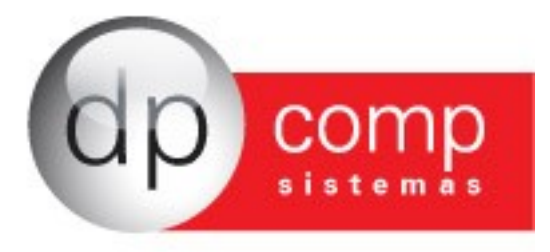

#### Imagem [6].

|          |          |              | vj.         |           |            |         |                |                  |                |       |                                         |
|----------|----------|--------------|-------------|-----------|------------|---------|----------------|------------------|----------------|-------|-----------------------------------------|
| <b>0</b> | Nota J   | á - Emisso   | r de Notas  | Fiscais E | letrônicas | D       | P COMP SIS     | TEMAS LTDA       | - Versão:      | 2.03a |                                         |
| A        | rquivos  | Notas Fi     | scais Con   | trole de  | Estoque    | Conta   | s à Receber    | Contas à Pagar   | Fluxo de Caixa | Ajuda |                                         |
| 1        |          | 1 <i>8</i> 4 |             |           |            |         |                |                  |                |       |                                         |
| 19       | 1.00 1.0 |              |             |           |            |         |                |                  |                | .:: R | elatório de Movimentação de Produto ::. |
|          |          |              |             |           |            |         |                |                  |                |       | Período de 29/08/2011 até 28/09/2011    |
|          |          |              |             |           |            |         |                |                  |                |       |                                         |
| Ξ        | Grupo:   | 0001 P       | roduto: 000 | 000000    | 1 - PRODU  | TO TES  | TE COM PRE     | CADASTR          |                |       |                                         |
|          | Tipo     | Data         | Saldo Ant.  | Qtde.     | VI. Uni.   | Saldo   | Obser.         |                  |                |       |                                         |
|          | Entrada  | 21/09/2011   | 0,0000      | 1,0000    | 90,0000    | 1,0000  | Ref Nota Fisca | l nº 000003215   |                |       |                                         |
|          | Entrada  | 21/09/2011   | 1,0000      | 40,0000   | 200,0000   | 41,0000 |                |                  |                |       |                                         |
|          | Saída    | 21/09/2011   | 41,0000     | 1,0000    | 50,0000    | 40,0000 | Ref Nota Fisca | l nº 0000003211  |                |       |                                         |
|          | Saída    | 21/09/2011   | 40,0000     | 1,0000    | 60,0000    | 39,0000 | Ref Nota Fisca | l nº 000003212   |                |       |                                         |
|          | Saída    | 21/09/2011   | 39,0000     | 1,0000    | 70,0000    | 38,0000 | Ref Nota Fisca | l nº 0000003213  |                |       |                                         |
|          | Saída    | 21/09/2011   | 38,0000     | 2,0000    | 200,0000   | 36,0000 |                |                  |                |       |                                         |
|          | Saida    | 21/09/2011   | 36,0000     | 1,0000    | 5,0000     | 35,0000 | Ref Nota Fisca | l nº 000003216   |                |       |                                         |
| -        | Entrada  | 22/09/2011   | 35,0000     | 1,0000    | 10,0000    | 36,0000 | Ref Nota Fisca | il nº 0000003217 |                |       |                                         |
|          | Saida    | 23/09/2011   | 36,0000     | 1,0000    | 1,0000     | 35,0000 | Ref Nota Fisca | il nº 0000003219 |                |       |                                         |
|          | Courses  | 0001 0       |             | 000000    |            |         | ETE 2011 ED    |                  | CDN1207095602  | 74500 |                                         |
|          | Tine     | Data         | Calda Ant   | Orda      | VI Uni     | Calda   | Observ         | TORA COOPER IS   | 3011337883603  | /4302 |                                         |
| 10       | Calda    | 22/09/2011   | 0 0000      | 1.0000    | 1.0000     | -1 0000 | Ref Note Eirce | 000000218        |                |       |                                         |
| 1        | Jaidd    | 22/03/2011   | 0,0000      | 1,0000    | 1,0000     | -1,0000 | Ner mold Fisld |                  |                |       |                                         |
| Ð        | Grupo:   | 0001 P       | roduto: 000 | 000000    | 3 - PEDICO | DES PRE | VIDENCIARI     | AS 2011 ISBN13   | 9788560374502  |       |                                         |
|          | Tipo     | Data         | Saldo Ant.  | Qtde.     | VI. Uni.   | Saldo   | Obser.         |                  |                |       |                                         |
|          | Saída    | 22/09/2011   | 0,0000      | 1,0000    | 1,0000     | -1,0000 | Ref Nota Fisca | l nº 000003218   |                |       |                                         |
|          |          |              |             |           |            |         |                |                  |                |       |                                         |
| Ξ        | Grupo:   | 0002 P       | roduto: 000 | 000000    | 2 - PRODU  | TO SEM  | I PRE CADAS    | TRO              |                |       |                                         |
|          | Tipo     | Data         | Saldo Ant.  | Qtde.     | VI. Uni.   | Saldo   | Obser.         |                  |                |       |                                         |
| \$       | Entrada  | 21/09/2011   | 0,0000      | 1,0000    | 1.000,0000 | 1,0000  | Ref Nota Fisca | il nº 0000003210 |                |       |                                         |
|          |          |              |             |           |            |         |                |                  |                |       |                                         |
|          | Grupo:   | 0003 P       | roduto: 000 | 000000    | 3 - VEICUL | O SEM   | PRE CADAST     | RO               |                |       |                                         |
|          | Tipo     | Data         | Saldo Ant.  | Qtde.     | VI. Uni.   | Saldo   | Obser.         |                  |                |       |                                         |
| \$       | Saída    | 21/09/2011   | 0,0000      | 1,0000    | 85,0000    | -1,0000 | Ref Nota Fisca | il nº 000003214  |                |       |                                         |
| 1        |          |              |             |           |            |         |                |                  |                |       |                                         |
|          |          |              |             |           |            |         |                |                  |                |       |                                         |

- Para maiores esclarecimentos sobre o EstoqueJá assista ao vídeo explicativo no link: <u>http://www.youtube.com/watch?v=7riZG1CAbUM</u>

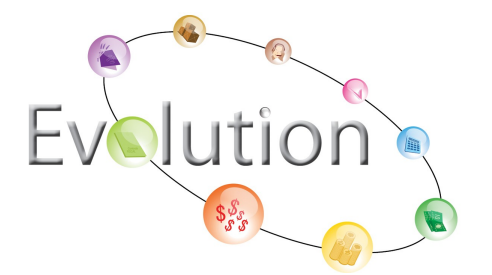

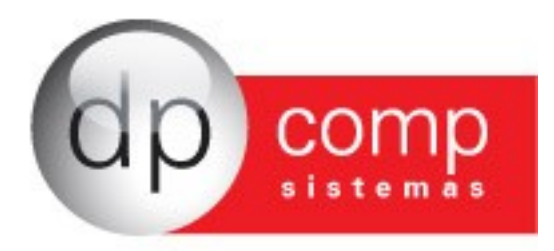

### Módulo RecebJá

O módulo RecebJá possibilita a emissão de boletos e o controle dos lançamentos de saída através das baixas e eventuais estornos de títulos. O sistema ainda fornece um relatório da relação dos títulos.

Para efetuar a emissão do boleto, o usuário deve acessar Contas à Receber > Lançamentos / Emissão de Boletos. É possivel verificar os lançamentos registrados automaticamente (estes são vinculados ao NotaJá), ou inserir novos lançamentos. A conta corrente utilizada pode ser cadastrada previamente no NotaJá, ou informada no momento da emissão do boleto.

| 👐 Nota Já - Emissor de N                        | Notas Fiscais Eletrônicas DP CO          | DMP SISTEMAS LTDA -                  | Versão: 2.03a             |             |                |                                    |                         |              |                 |               |                    |             |              | ×         |
|-------------------------------------------------|------------------------------------------|--------------------------------------|---------------------------|-------------|----------------|------------------------------------|-------------------------|--------------|-----------------|---------------|--------------------|-------------|--------------|-----------|
| Arquivos Notas Fiscais                          | Controle de Estoque Contas à F           | Receber Contas à Pagar Flu           | ixo de Caixa Ajuda        |             |                |                                    |                         |              |                 |               |                    |             |              |           |
| 📭 🕨 🕨 Fina                                      | anceiro - Lançamentos de Contas          | à Receber                            |                           |             |                |                                    |                         |              |                 |               |                    |             |              |           |
|                                                 | Código / CNP3 / CPF do Cliente / Fornece | dor Nome / Razão Social do Cliente / | Fornecedor Nota Fiscal Es | vécie Séri  | ie Data de Ven | cimento Status                     | Valor do Título Valo    | r do ISS V   | alor do INSS Va | alor do PIS V | alor do COFINS Vak | v do CSLL V | alor do IRRF | Valor Lío |
| 20                                              | 99.999.999/0001-91                       | CLIENTE DE OUTRO ESTADO              | 0000003213 55             | 1           | 21/10/2011     | Em Aberto                          | 21,0000                 | 0,0000       | 0,0000          | 0,0000        | 0,0000             | 0,0000      | 0,0000       | 21,0      |
| 29, setembro de 2011                            | 99.999.999/0001-91                       | CLIENTE DE OUTRO ESTADO              | 0000003213 55             | 1           | 20/11/2011     | Em Aberto                          | 21,0000                 | 0,0000       | 0,0000          | 0,0000        | 0,0000             | 0,0000      | 0,0000       | 21,0      |
|                                                 | 000004                                   | ESTRANGEIRA 2                        | 0000003213 55             | - î         | 20/11/2011     | Em Aberto                          | 15,0000                 | 0.0000       | 0,0000          | 0,0000        | 0.0000             | 0.0000      | 0,0000       | 15.0      |
|                                                 | 000004                                   | ESTRANGEIRA 2                        | 0000003211 55             | 1           | 20/12/2011     | Em Aberto                          | 20,0000                 | 0,0000       | 0,0000          | 0,0000        | 0,0000             | 0,0000      | 0,0000       | 20,0      |
| CNPJ / CPF / Cód, Cliente:                      | 47.432.547/0001-20                       | CLIENTE SEM PRE CADASTRO             | 0000003214 55             | 1           | 21/10/2011     | Em Aberto                          | 25,5000                 | 0,0000       | 0,0000          | 0,0000        | 0,0000             | 0,0000      | 0,0000       | 25,5      |
|                                                 | 47.432.547/0001-20                       | CLIENTE SEM PRE CADASTRO             | 0000003216 55             | 1           | 21/10/2011     | Em Aberto                          | 5,0000                  | 0,0000       | 0,0000          | 0,0000        | 0,0000             | 0,0000      | 0,0000       | 5,0       |
|                                                 | 47.432.547/0001-20                       | CLIENTE SEM PRE CADASTRO             | 0000003212 55             | 1           | 20/11/2011     | Em Aberto                          | 18,0000                 | 0,0000       | 0,0000          | 0,0000        | 0,0000             | 0,0000      | 0,0000       | 18,0      |
| Data de Vencimento:                             | 47,432,547/0001-20                       | CLIENTE SEM PRE CADASTRO             | 0000003212 55             | 1           | 20/12/2011     | Em Aberto                          | 24,0000                 | 0.0000       | 0.0000          | 0.0000        | 0.0000             | 0.0000      | 0,0000       | 24.0      |
|                                                 | 47.432.547/0001-20                       | CLIENTE SEM PRE CADASTRO             | 0000003214 55             | 1           | 20/12/2011     | Em Aberto                          | 34,0000                 | 0,0000       | 0,0000          | 0,0000        | 0,0000             | 0,0000      | 0,0000       | 34,0      |
| De:                                             | 45.242.914/0045-18                       | CLIENTE DA EMPRESA DOIS              | 0000003218 55             | 1           | 22/09/2011     | Em Aberto - Vencido                | 2,0000                  | 0,0000       | 0,0000          | 0,0000        | 0,0000             | 0,0000      | 0,0000       | 2,0       |
| and                                             | 45.242.914/0045-18                       | CLIENTE DA EMPRESA DOIS              | 0000003219 55             | 1           | 23/10/2011     | Em Aberto                          | 0,3000                  | 0,0000       | 0,0000          | 0,0000        | 0,0000             | 0,0000      | 0,0000       | 0,3       |
| Ade.                                            | 45.242.914/0045-18                       | CLIENTE DA EMPRESA DOIS              | 0000003219 55             | 1           | 22/11/2011     | Em Aberto                          | 0,3000                  | 0,0000       | 0,0000          | 0,0000        | 0,0000             | 0,0000      | 0,0000       | 0,4       |
|                                                 |                                          |                                      |                           |             |                |                                    | 6,1000                  | 4/4664       | 0,0000          | 0/0000        | 0/0000             | 4/4444      | 0,0000       |           |
| Total de Registros: 0015                        | •                                        |                                      |                           |             |                |                                    |                         |              |                 |               |                    |             |              | ,         |
| Lançamentos - Contas a                          | à Receber                                | Status : Em Aberto                   |                           |             |                |                                    |                         |              |                 |               |                    |             |              | ×         |
| Dados de Identificação                          | do litulo                                |                                      |                           |             |                |                                    |                         |              |                 |               |                    |             |              |           |
| CNP3 / CPF / Cód. Cliente<br>99.999.999/0001-91 | Nome / Razão Social do Cliente           |                                      | Nota Fiscal<br>0000003213 | Espéx<br>55 | cie Série      | Data de Vencimento<br>21/10/2011 👻 |                         |              |                 |               |                    |             |              |           |
| Dados do Lançamento                             |                                          |                                      |                           |             |                |                                    |                         |              |                 |               |                    |             |              |           |
| Valor do Título Valor o                         | de ISS Valor de INSS V                   | Valor de PIS Valor de COF            | INS Valor de CSLL         | Val         | or de IRRF     | Valor Líquido                      |                         |              |                 |               |                    |             |              |           |
| 21,0000                                         | 0,0000 0,0000                            | 0,0000                               | 0,0000 0,0                | 0000        | 0,0            | 21,0000                            |                         |              |                 |               |                    |             |              |           |
| Banco Agência 0341 P 11111                      | Conta Corrente Cart<br>2222222222        | eira Nosso Número                    |                           |             |                |                                    |                         |              |                 |               |                    |             |              |           |
| Observações                                     |                                          |                                      |                           |             | Instruçã       | ões para o Boleto ( informe   pa   | ra pular linha entre as | instruções ) |                 |               |                    |             |              |           |
|                                                 |                                          |                                      |                           |             | <b>9</b>       |                                    |                         |              |                 |               |                    |             |              | <b>P</b>  |
|                                                 |                                          |                                      |                           |             |                |                                    | _                       |              |                 |               |                    |             |              | -         |
| _                                               |                                          |                                      |                           |             |                |                                    | Sah                     | var          | Emitir          | Boleto        | Excluir            |             | Cancelar     |           |

Ao entrar em Contas à Receber > Baixa de Títulos o usuário poderá baixar os títulos recebidos previamente informados, atualizando assim seus relatórios automaticamente.

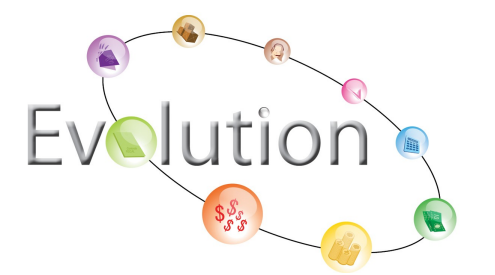

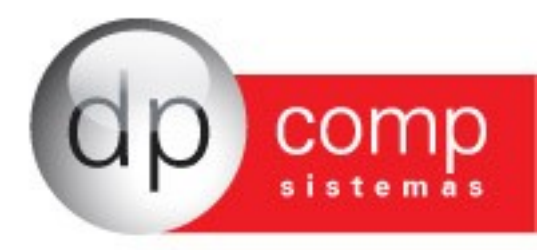

| 👐 Nota Já - Emissor de N                        | lotas Fiscais Eletrônicas                                 | DP COMP SISTEMAS LTDA -                     | Versão: 2.03a               |              |                        |                          |                          |             |                 |                |                 |                 | -            | x        |
|-------------------------------------------------|-----------------------------------------------------------|---------------------------------------------|-----------------------------|--------------|------------------------|--------------------------|--------------------------|-------------|-----------------|----------------|-----------------|-----------------|--------------|----------|
| Arquivos Notas Fiscais                          | Controle de Estoque Cor                                   | ntas à Receber Contas à Pagar Flu           | xo de Caixa Ajuda           |              |                        |                          |                          |             |                 |                |                 |                 |              |          |
| 🔍 🕨 Fina                                        | nceiro - Baixa de Títulos de                              | o Contas à Receber                          |                             |              |                        |                          |                          |             |                 |                |                 |                 |              |          |
|                                                 | Códico / CNPJ / CPF do Cliente /                          | Fornecedor Nome / Razão Social do Cliente / | Fornecedor Nota Fiscal      | Espécie Sér  | e Data de Vencimenti   | Status                   | Valor do Título Valo     | r do ISS \  | /alor do INSS V | alor do PIS Va | lor do COFINS V | alor do CSLL  \ | alor do IRRF | Valor de |
| 20. estembre de 2011                            | 99.999.999/0001-91                                        | CLIENTE DE OUTRO ESTADO                     | 0000003213                  | 55 1         | 21/10/2011             | Em Aberto                | 21,0000                  | 0,0000      | 0,0000          | 0,0000         | 0,0000          | 0,0000          | 0,0000       |          |
| 25, setembro de 2011                            | 99,999,999/0001-91                                        | CLIENTE DE OUTRO ESTADO                     | 0000003213                  | 55 1         | 20/12/2011             | Em Aberto                | 28,0000                  | 0,0000      | 0,0000          | 0,0000         | 0,0000          | 0,0000          | 0,0000       |          |
|                                                 | 000004                                                    | ESTRANGEIRA 2                               | 0000003211                  | 55 1         | 20/11/2011             | Em Aberto                | 15,0000                  | 0,0000      | 0,0000          | 0,0000         | 0,0000          | 0,0000          | 0,0000       |          |
|                                                 | 000004                                                    | ESTRANGEIRA 2                               | 0000003211                  | 55 1         | 20/12/2011             | Em Aberto                | 20,0000                  | 0,0000      | 0,0000          | 0,0000         | 0,0000          | 0,0000          | 0,0000       |          |
| CNP3 / CPF / Cód. Cliente:                      | 47.432.547/0001-20                                        | CLIENTE SEM PRE CADASTRO                    | 0000003214                  | 55 1         | 21/10/2011             | Em Aberto                | 25,5000                  | 0,0000      | 0,0000          | 0,0000         | 0,0000          | 0,0000          | 0,0000       |          |
|                                                 | 47.432.547/0001-20                                        | CLIENTE SEM PRE CADASTRO                    | 0000003212                  | 55 1         | 20/11/2011             | Em Aberto                | 18,0000                  | 0.0000      | 0.0000          | 0.0000         | 0.0000          | 0,0000          | 0,0000       |          |
|                                                 | 47.432.547/0001-20                                        | CLIENTE SEM PRE CADASTRO                    | 0000003214                  | 55 1         | 20/11/2011             | Em Aberto                | 25,5000                  | 0,0000      | 0,0000          | 0,0000         | 0,0000          | 0,0000          | 0,0000       |          |
| Data de Vencimento:                             | 47.432.547/0001-20                                        | CLIENTE SEM PRE CADASTRO                    | 0000003212                  | 55 1         | 20/12/2011             | Em Aberto                | 24,0000                  | 0,0000      | 0,0000          | 0,0000         | 0,0000          | 0,0000          | 0,0000       |          |
| De: 💌                                           | 47.432.547/0001-20                                        | CLIENTE DA EMPRESA DOIS                     | 0000003214                  | 55 1         | 20/12/2011             | Em Aberto - Vencido      | 34,0000                  | 0,0000      | 0,0000          | 0,0000         | 0,0000          | 0,0000          | 0,0000       |          |
|                                                 | 45.242.914/0045-18                                        | CLIENTE DA EMPRESA DOIS                     | 0000003219                  | 55 1         | 23/10/2011             | Em Aberto                | 0,3000                   | 0,0000      | 0,0000          | 0,0000         | 0,0000          | 0,0000          | 0,0000       |          |
| Até: 💌                                          | 45.242.914/0045-18                                        | CLIENTE DA EMPRESA DOIS                     | 0000003219                  | 55 1         | 22/11/2011             | Em Aberto                | 0,3000                   | 0,0000      | 0,0000          | 0,0000         | 0,0000          | 0,0000          | 0,0000       |          |
|                                                 | 45.242.914/0045-18                                        | CLIENTE DA EMPRESA DOIS                     | 0000003219                  | 55 1         | 22/12/2011             | Em Aberto                | 0,4000                   | 0,0000      | 0,0000          | 0,0000         | 0,0000          | 0,0000          | 0,0000       |          |
| Total de Registros: 0015                        | 4                                                         |                                             |                             |              |                        |                          |                          |             |                 |                |                 |                 |              | Þ        |
| Baixa de Títulos - Conta                        | is à Receber                                              | Status : Em Aberto                          |                             |              |                        |                          |                          |             |                 |                |                 |                 |              | ×        |
| Dados de Identificação o                        | lo Título                                                 |                                             |                             |              |                        |                          |                          |             |                 |                |                 |                 |              |          |
| CNPJ / CPF / Cód. Cliente<br>99.999.999/0001-91 | Nome / Razão Social do Cliente<br>CLIENTE DE OUTRO ESTADO | 0                                           | Nota Fiscal<br>0000003213   | Espé<br>55   | ie Série               | Data de Vencimento       |                          |             |                 |                |                 |                 |              |          |
| Dados do Lançamento                             |                                                           |                                             |                             |              |                        |                          |                          |             |                 |                |                 |                 |              |          |
| Valor do Título Valor d<br>21,0000              | e ISS Valor de INSS 0,0000 0,                             | Valor de PIS Valor de COF                   | INS Valor de CSLL<br>0,0000 | Va<br>0,0000 | or de IRRF V<br>0,0000 | alor Líquido<br>21,0000  |                          |             |                 |                |                 |                 |              |          |
| Banco Agência                                   | Conta Corrente                                            | Carteira Nosso Número                       | Data de Emissão             |              |                        |                          |                          |             |                 |                |                 |                 |              |          |
|                                                 | /                                                         |                                             |                             |              |                        |                          |                          |             |                 |                |                 |                 |              |          |
| Observações                                     |                                                           |                                             |                             |              | Instruções para        | o Boleto ( informe   par | a pular linha entre as i | nstruções ) |                 |                |                 |                 |              |          |
|                                                 |                                                           |                                             |                             |              |                        |                          |                          |             |                 |                |                 |                 |              |          |
| L                                               |                                                           |                                             |                             |              |                        |                          |                          |             |                 |                |                 |                 |              | _        |
| Dados do Pagamento do                           | Título                                                    |                                             |                             |              |                        |                          |                          |             |                 |                |                 |                 |              |          |
| Data de Data - Valas de D                       | errente Valer de Multe                                    | Vales de Junes - Vales Dans                 |                             |              |                        |                          |                          |             |                 |                |                 |                 |              |          |
|                                                 | 0,0000 0,000                                              | 00 0,0000 0,                                | 0000                        |              |                        |                          |                          |             |                 |                |                 |                 |              |          |
| Observações do Pagamento                        |                                                           |                                             |                             |              |                        |                          |                          |             |                 |                |                 |                 |              |          |
|                                                 |                                                           |                                             |                             |              |                        |                          |                          |             |                 |                |                 |                 |              | p        |
|                                                 |                                                           |                                             |                             |              |                        |                          |                          |             |                 |                | _               |                 |              |          |
| _                                               |                                                           |                                             |                             |              |                        |                          |                          |             |                 |                | Baixar          |                 | Cancelar     |          |

Em caso de erros, ou alguma situação inesperada o usuário poderá estornar o título baixado, registrado previamente. Para isso, deverá acessar Contas à Receber > Estorno de Títulos.

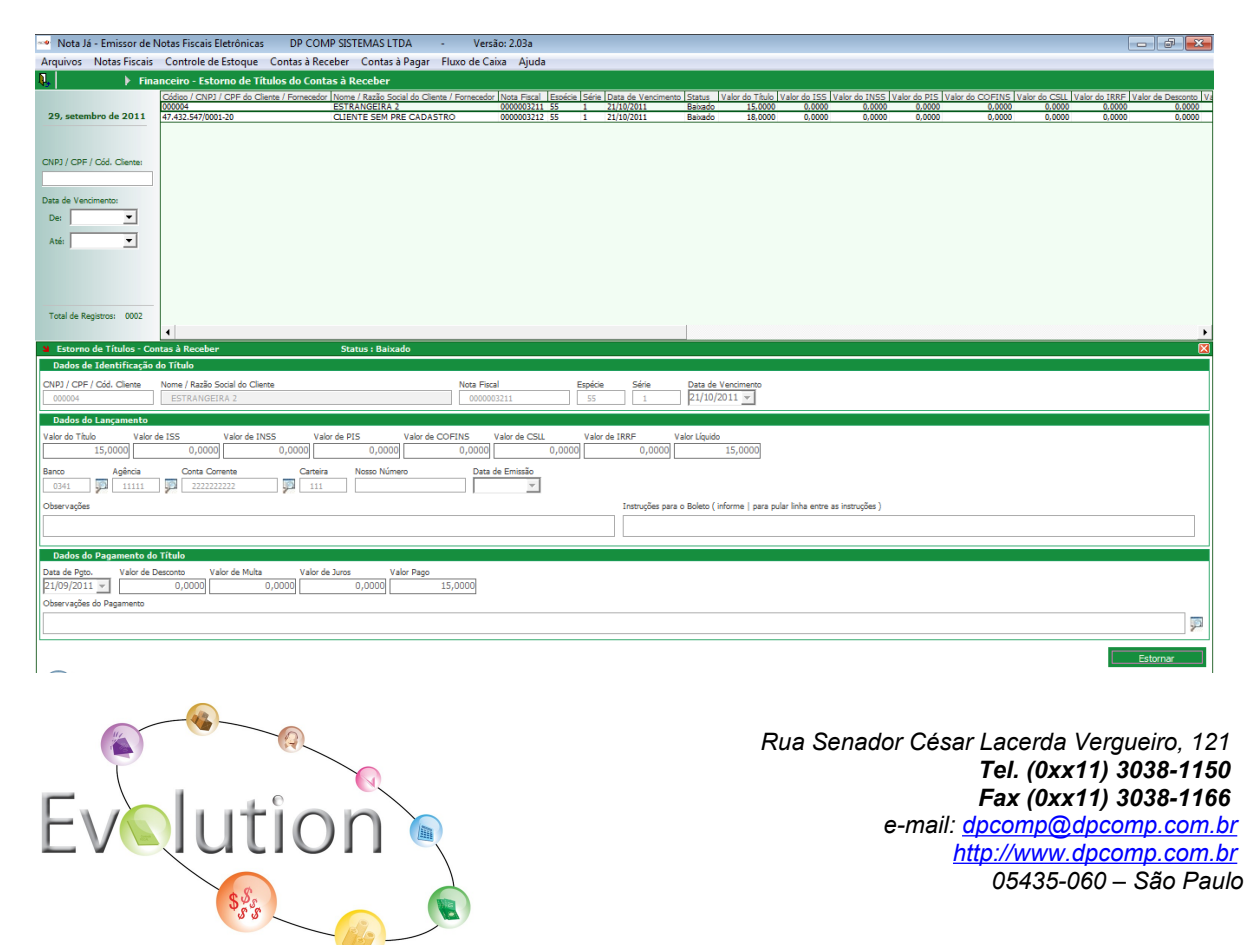

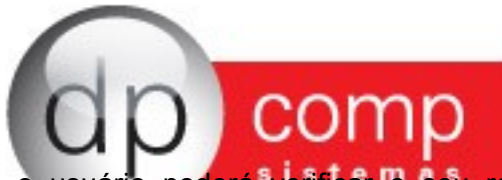

Além dessas funções, o usuário poderá verificar o seu relatório de relação de títulos, localizado em Contas à Receber > Relatório de Relação de Títulos. Este relatório permite que o usuário filtre sua pesquisa, através do período de vencimento, período de emissão, conta corrente, cliente e tipo de lançamento.

| ¥ Filtros                          | ×                   |
|------------------------------------|---------------------|
| Período de Vencimento:             | Período de Emissão: |
| De: 01/09/2011 V Até: 30/09/2011 V | De: 💽 Até: 💌        |
| Conta Corrente:                    |                     |
| Banco: 🔤 🦻 Agência: 📃 🗭 🤇          | Conta Corrente:     |
| Código / CPF / CNPJ do Cliente:    |                     |
|                                    |                     |
| Tipo de Lançamento:                |                     |
| ⊙ Todos O Em Aberto O Vencidos (   | O Baixados          |
|                                    | Ś                   |

O relatório demonstra para o usuário a situação da emissão do título, vencimento, a conta corrente utilizada, valores e a situação do recebimento.

| 🗠 Nota Já - Emissor de Notas Fiscais Eletrô   | nicas I     | DP COMP SI   | STEMA | S LTDA    | - Versi          | ăo: 2.03a   |              |                |                |             |
|-----------------------------------------------|-------------|--------------|-------|-----------|------------------|-------------|--------------|----------------|----------------|-------------|
| Arquivos Notas Fiscais Controle de Esto       | que Cont    | as à Receber | Con   | tas à Pag | ar Fluxo de Ca   | ixa Ajuda   | 3            |                |                |             |
| 🖳 🍓 🔍 🛤                                       |             |              |       |           |                  |             |              |                |                |             |
|                                               |             |              |       |           |                  | .:: Relatór | io de Título | s do Financei  | ro - Contas à  | Receber ::. |
|                                               |             |              |       |           |                  | 00.         | 957.640/000  | 1-94 - DP COM  | P SISTEMAS I   | LTDA        |
|                                               |             |              |       |           |                  |             | Venciment    | to: 01/08/2011 | até 01/11/2011 |             |
|                                               |             |              |       |           |                  |             |              |                |                |             |
| Cliente                                       | Emissão     | Vencimento   | Banco | Agência   | Conta Corrente   | Descrição   | Valor        | Pagamento      | Valor Pago     |             |
| 45.242.914/0045-18 - CLIENTE DA EMPRESA DOIS  | Não emitido | 22/09/2011   | 0341  | 11111     | 2222222222       | ITAU        | 2,0000       | Não pago       |                |             |
|                                               |             |              |       |           | Total do dia 22  | 09/2011:    | 2,0000       |                | 0,0000         |             |
|                                               |             |              |       |           | Total do mês     | 09/2011:    | 2,0000       |                | 0,0000         |             |
| 47.432.547/0001-20 - CLIENTE SEM PRE CADASTRO | Não emitido | 21/10/2011   | 0341  | 11111     | 2222222222       | ITAU        | 25,5000      | Não pago       |                |             |
| 000004 - ESTRANGEIRA 2                        | Não emitido | 21/10/2011   | 0341  | 11111     | 2222222222       | ITAU        | 15,0000      | 21/09/2011     | 15,0000        |             |
| 47.432.547/0001-20 - CLIENTE SEM PRE CADASTRO | Não emitido | 21/10/2011   | 0341  | 11111     | 2222222222       | ITAU        | 5,0000       | Não pago       |                |             |
| 47.432.547/0001-20 - CLIENTE SEM PRE CADASTRO | Não emitido | 21/10/2011   | 0341  | 11111     | 2222222222       | ITAU        | 18,0000      | 21/09/2011     | 18,0000        |             |
| 99.999.999/0001-91 - CLIENTE DE OUTRO ESTADO  | Não emitido | 21/10/2011   | 0341  | 11111     | 2222222222       | ITAU        | 21,0000      | Não pago       |                |             |
|                                               |             |              |       |           | Total do dia 21  | 10/2011:    | 84,5000      |                | 33,0000        |             |
| 45.242.914/0045-18 - CLIENTE DA EMPRESA DOIS  | Não emitido | 23/10/2011   | 0341  | 11111     | 2222222222       | ITAU        | 0,3000       | Não pago       |                |             |
|                                               |             |              |       |           | Total do dia 23, | 10/2011:    | 0,3000       |                | 0,0000         |             |
|                                               |             |              |       |           | Total do mês     | 10/2011:    | 84,8000      |                | 33,0000        |             |
|                                               |             |              |       |           |                  |             |              |                |                |             |
|                                               |             |              |       |           | Total o          | lo período: | 86,8000      |                | 33,0000        |             |
|                                               |             |              |       |           |                  |             |              |                |                |             |
|                                               |             |              |       |           |                  |             |              |                |                |             |
|                                               |             |              |       |           |                  |             |              |                |                |             |
|                                               |             |              |       |           |                  |             |              |                |                |             |
|                                               |             |              |       |           |                  |             |              |                |                |             |
|                                               |             |              |       |           |                  |             |              |                |                |             |
|                                               |             |              |       |           |                  |             |              |                |                |             |
|                                               |             |              |       |           |                  |             |              |                |                |             |
|                                               |             |              |       |           |                  |             |              |                |                |             |
|                                               |             |              |       |           |                  |             |              |                |                |             |
|                                               |             |              |       |           |                  |             |              |                |                |             |
|                                               |             |              |       |           |                  |             |              |                |                |             |
|                                               |             |              |       |           |                  |             |              |                |                |             |
|                                               |             |              |       |           |                  |             |              |                |                |             |
|                                               |             |              |       |           |                  |             |              |                |                |             |
|                                               |             |              |       |           |                  |             |              |                |                |             |
|                                               |             |              |       |           |                  |             |              |                |                |             |
|                                               |             |              |       |           |                  |             |              |                |                |             |
|                                               |             |              |       |           |                  |             |              |                |                |             |

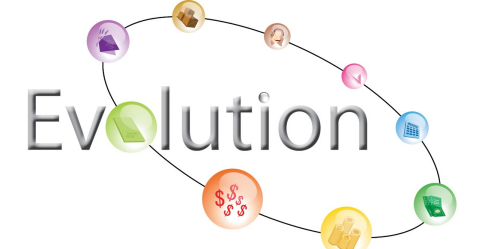

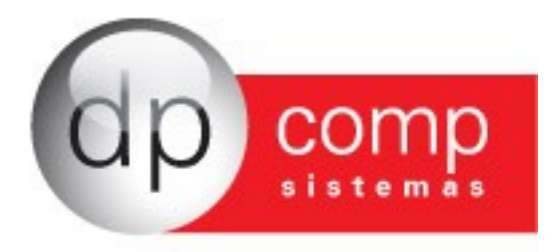

### Módulo PagJá

O módulo PagJá é responsável pelo controle de lançamentos de entrada, permitindo que o usuário dê baixas e eventuais estornos de títulos. O sistema fornece também o relatório da relação dos títulos.

Para efetuar o lançamento de entrada, o usuário deve acessar Contas à Pagar > Lançamentos. É possivel verificar os lançamentos registrados automaticamente (estes são vinculados ao NotaJá), ou inserir novos lançamentos. A conta corrente utilizada pode ser cadastrada previamente no NotaJá, ou informada no momento do lançamento.

| Nota Já - Emissor de I                 | Notas Fiscais Eletrônicas                 | DP COMP SISTEMAS LTDA -                     | Versão: 2.03a                     |               |                          |                              |                 |                |               |                 |                |                |                | X-                |
|----------------------------------------|-------------------------------------------|---------------------------------------------|-----------------------------------|---------------|--------------------------|------------------------------|-----------------|----------------|---------------|-----------------|----------------|----------------|----------------|-------------------|
| Arguivos Notas Fiscais                 | Controle de Estoque Co                    | intas à Receber Contas à Pagar F            | luxo de Caixa Ajuda               |               |                          |                              |                 |                |               |                 |                |                |                |                   |
| N. ► Fina                              | anceiro - Lancamentos de                  | Contas à Pagar                              | ,                                 |               |                          |                              |                 |                |               |                 |                |                |                |                   |
| 47                                     | Códico / CNPJ / CPF do Cliente            | / Fornecedor Nome / Razão Social do Cliente | / Fornecedor Nota Fiscal Es       | vécie Série   | Data de Vencim           | rento Status Val             | or do Título Va | lor do ISS Val | or do INSS Va | lor do PIS Valo | r do COFINS Va | alor do CSLL V | alor do IRRF V | alor Lípuido Banc |
| 20. antembre de 2011                   | 000003                                    | ESTRANGEIRO                                 | 0000003210 55                     | 1             | 21/10/2011               | Em Aberto                    | 297.0000        | 0.0000         | 0.0000        | 0.0000          | 0.0000         | 0.0000         | 0.0000         | 297.0000 0341     |
| 29, setembro de 2011                   | 000003                                    | ESTRANGEIRO                                 | 0000003210 55                     | 1             | 20/11/2011 20/12/2011    | Em Aberto<br>Em Aberto       | 396.0000        | 0,0000         | 0,0000        | 0,0000          | 0,0000         | 0,0000         | 0,0000         | 396.0000 0341     |
|                                        | 000006                                    | CHINA                                       | 0000003215 55                     | 1             | 21/10/2011               | Em Aberto                    | 27,0000         | 0,0000         | 0,0000        | 0,0000          | 0,0000         | 0,0000         | 0,0000         | 27,0000 0341      |
| CND1 / CDE / C/d Emmedia               | 000006                                    | CHINA                                       | 0000003215 55                     | 1             | 20/11/2011<br>20/12/2011 | Em Aberto<br>Em Aberto       | 36.0000         | 0,0000         | 0,0000        | 0,0000          | 0,0000         | 0,0000         | 0,0000         | 36.0000 0341      |
| CNPJ / CPF / Cod. Pomecedon            |                                           |                                             |                                   |               |                          |                              |                 |                |               |                 |                |                |                |                   |
| Data de Vencimento:<br>De:             |                                           |                                             |                                   |               |                          |                              |                 |                |               |                 |                |                |                |                   |
| Total de Registros: 0006               |                                           |                                             |                                   |               |                          |                              |                 |                |               |                 |                |                |                | ,                 |
| Lancamentos - Contas a                 | Pagar                                     | Status : Em Aberto                          |                                   |               |                          |                              |                 |                |               |                 |                |                |                | N N               |
| Dados de Identificação                 | do Título                                 |                                             |                                   |               |                          |                              |                 |                |               |                 |                |                |                |                   |
| CNP3 / CPF / Cód. Fornecedor<br>000003 | Nome / Razão Social do For<br>ESTRANGEIRO | necedor                                     | Nota Fiscal                       | Espécie<br>55 | e Série                  | Data de Vencim<br>21/10/2011 | ento<br>T       |                |               |                 |                |                |                |                   |
| Dados do Lancamento                    |                                           |                                             |                                   |               |                          |                              |                 |                |               |                 |                |                |                |                   |
| Valor do Título Valor (<br>297,0000    | de ISS Valor de INSS 0,0000               | Valor de PIS Valor de CO<br>0,0000 0,0000   | OFINS Valor de CSLL<br>0,0000 0,1 | Valo          | r de IRRF<br>0,000       | Valor Líquido<br>0 297,0     | 000             |                |               |                 |                |                |                |                   |
| Banco Agência 0341 💭 11111             | Conta Corrente                            | <u>p</u>                                    |                                   |               |                          |                              |                 |                |               |                 |                |                |                |                   |
| Observações                            |                                           |                                             |                                   |               |                          |                              |                 |                |               |                 |                |                |                |                   |
| ZXCVBNM                                |                                           |                                             |                                   |               |                          |                              |                 |                |               |                 |                |                |                | 100               |
|                                        |                                           |                                             |                                   |               |                          |                              |                 |                |               |                 |                |                |                | 24                |
|                                        |                                           |                                             |                                   |               |                          |                              |                 |                |               | Salvar          |                | Excluir        | Ca             | ncelar            |

Ao entrar em Contas à Pagar > Baixa de Títulos o usuário poderá baixar os títulos pagos previamente informados, atualizando assim, seus relatórios automaticamente.

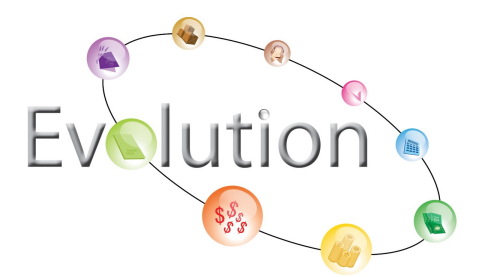

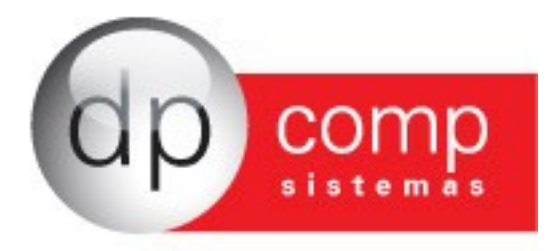

| Nota Já - Emissor de No                                                                                                    | otas Fiscais Eletrônicas D                                                                                               | P COMP SISTEMAS LTDA                                                                          | <ul> <li>Versão: 2.03a</li> </ul>                                                     |                                                                       |                                                                                                    |                                                                                                |                                                                                        |                                                                             |                                                                           |                                                                            |                                                                                      |                                                                            |                                                                               | a                                                                       |
|----------------------------------------------------------------------------------------------------|----------------------------------------------------------------------------------------------------|-----------------------------------------------------------------------------------------------|---------------------------------------------------------------------------------------|-----------------------------------------------------------------------|----------------------------------------------------------------------------------------------------|------------------------------------------------------------------------------------------------|----------------------------------------------------------------------------------------|-----------------------------------------------------------------------------|---------------------------------------------------------------------------|----------------------------------------------------------------------------|--------------------------------------------------------------------------------------|----------------------------------------------------------------------------|-------------------------------------------------------------------------------|-------------------------------------------------------------------------|
| Arquivos Notas Fiscais                                                                                                    | Controle de Estoque Conta                                                                                                | as à Receber Contas à Pagar                                                                   | Fluxo de Caixa Aiu                                                                    | da                                                                    |                                                                                                    |                                                                                                |                                                                                        |                                                                             |                                                                           |                                                                            |                                                                                      |                                                                            |                                                                               |                                                                         |
| N. Finan                                                                                                    | rceiro - Baixa de Títulos do I                                                                                           | Contas à Pagar                                                                                | ,                                                                                     |                                                                       |                                                                                                    |                                                                                                |                                                                                        |                                                                             |                                                                           |                                                                            |                                                                                      |                                                                            |                                                                               |                                                                         |
| 29, setembro de 2011<br>CNPJ / CPF / Cód. Forneadors<br>Data de Vencimento:<br>Des<br>Axis                                                                                                    | Caldard / Chit2 / CPF do Clama / Fe<br>000003<br>000000<br>000000<br>000000<br>000000<br>000000                          | nnexed Thread Scale Gene<br>ESTRANGERO<br>ESTRANGERO<br>ESTRANGERO<br>CHINA<br>CHINA<br>CHINA | ts / Forneedor   toto File<br>0000023<br>00000023<br>00000023<br>00000023<br>00000023 | al Exoéce 10 55<br>10 55<br>10 55<br>15 55<br>15 55<br>15 55<br>15 55 | Série Data de Vencir<br>1 21/10/0611<br>1 20/11/2011<br>1 20/12/0611<br>1 21/10/2011<br>1 20/12/2011<br>1 20/12/2011 | mento Status IV.<br>Em Aberto<br>Em Aberto<br>Em Aberto<br>Em Aberto<br>Em Aberto<br>Em Aberto | alor do Título V4<br>297,0000<br>297,0000<br>396,0000<br>27,0000<br>36,0000<br>36,0000 | eler do ISS Val<br>0.0000<br>0.0000<br>0.0000<br>0.0000<br>0.0000<br>0.0000 | or do INSS Va<br>0.0000<br>0.0000<br>0.0000<br>0.0000<br>0.0000<br>0.0000 | or do PIS Valo<br>0.0000<br>0.0000<br>0.0000<br>0.0000<br>0.0000<br>0.0000 | r do COFINS Va<br>0.0000<br>0.0000<br>0.0000<br>0.0000<br>0.0000<br>0.0000<br>0.0000 | or do CSLL Val<br>0.0000<br>0.0000<br>0.0000<br>0.0000<br>0.0000<br>0.0000 | or do IRRF   Valo<br>0.0000<br>0.0000<br>0.0000<br>0.0000<br>0.0000<br>0.0000 | de Desconto<br>0.0000<br>0.0000<br>0.0000<br>0.0000<br>0.0000<br>0.0000 |
| Total de Registros: 0006 Baixa de Títulos - Contas Dados de Identificação do CNPJ / CPF / Cód. Fornecedor N 000003                                                                                       | ♦<br>À Pagar<br>a Título<br>Nome / Razão Social do Fornecedor<br>ESTRANGEIRO                                             | Status : Em Aberto                                                                            | Nota Fiscal                                                                           | E:                                                                    | pécie Série<br>55 1                                                                                                  | Data de Venci<br>21/10/2011                                                                    | imento                                                                                 |                                                                             |                                                                           |                                                                            |                                                                                      |                                                                            |                                                                               |                                                                         |
| Dados do Lançamento           Valor do Thulo         Valor de           297,0000         Banco           0341         Illill           Observações         Illill           Obdervações         ZXC/VBNM | 155         Vaior de INS5           0,0000         0,00           Corta Corrente         0           222222222         0 | Valor de PIS Valor de C<br>0000 0,00000 0                                                     | COFINS Valor de CS<br>0,0000                                                          | 5LL<br>0,0000                                                         | Valor de IRRF<br>0,00                                                                                                | Valor Líquido<br>20                                                                            | 0000                                                                                   |                                                                             |                                                                           |                                                                            |                                                                                      |                                                                            |                                                                               |                                                                         |
| Data de Pgto. Valor de Des<br>Observações do Pagamento<br>(Estornado em 21/09/20                                                                                                    | sconto Valor de Multa<br>0,0000 0,0000                                                                                   | Valor de Juros Valor Pago                                                                     | 0,0000                                                                                |                                                                       |                                                                                                    |                                                                                                |                                                                                        |                                                                             |                                                                           |                                                                            |                                                                                      | Baixar                                                                     | Cano                                                                          | - P                                                                     |

Em caso de erros, ou alguma situação inesperada o usuário poderá estornar o título baixado (registrado previamente). Para isso, deverá acessar Contas à Pagar > Estorno de Títulos.

| Nota Já - Emissor de Notas Fiscais Eletrônicas DP COMP SISTEMAS LTI                                                                                                    | DA - Versão: 2.03a                                                                                                    |                                                     |                                                  |                                              |                                                |                                                   |
|----------------------------------------------------------------------------------------------------|----------------------------------------------------------------------------------------------------|-----------------------------------------------------|--------------------------------------------------|----------------------------------------------|------------------------------------------------|---------------------------------------------------|
| Arquivos Notas Fiscais Controle de Estoque Contas à Receber Contas à                                                                                                    | Pagar Fluxo de Caixa Ajuda                                                                                                    |                                                     |                                                  |                                              |                                                |                                                   |
| 🔍 🕨 Financeiro - Estorno de Títulos do Contas à Pagar                                                                                                    |                                                                                                    |                                                     |                                                  |                                              |                                                |                                                   |
| Códico / CNP3 / CPF do Cliente / Fornecedor Nome / Razão Soc<br>000003 ESTRANGEIRO                                                                                                    | al do Cliente / Fornecedor Nota Fiscal Espécie Série<br>0000003210 55 1                                                           | Data de Vencimento Status Val<br>20/11/2011 Baixado | or do Título Valor do ISS Val<br>297.0000 0.0000 | or do INSS Valor do PIS Val<br>0.0000 0.0000 | or do COFINS Valor do CSLL Va<br>0.0000 0.0000 | alor do IRRF Valor de Desconto V<br>0.0000 0.0000 |
| 29, setembro de 2011 000006 CHINA                                                                                                    | 0000003215 55 1                                                                                                    | 21/10/2011 Babado                                   | 27,0000 0,0000                                   | 0,0000 0,0000                                | 0,0000 0,0000                                  | 0,0000 0,0000                                     |
|                                                                                                    |                                                                                                    |                                                     |                                                  |                                              |                                                |                                                   |
| CNP1 / CPE / Cód. Entretedor                                                                                                    |                                                                                                    |                                                     |                                                  |                                              |                                                |                                                   |
|                                                                                                    |                                                                                                    |                                                     |                                                  |                                              |                                                |                                                   |
| Data de Vencimentor                                                                                                    |                                                                                                    |                                                     |                                                  |                                              |                                                |                                                   |
| De:                                                                                                    |                                                                                                    |                                                     |                                                  |                                              |                                                |                                                   |
|                                                                                                    |                                                                                                    |                                                     |                                                  |                                              |                                                |                                                   |
| Ate:                                                                                                    |                                                                                                    |                                                     |                                                  |                                              |                                                |                                                   |
|                                                                                                    |                                                                                                    |                                                     |                                                  |                                              |                                                |                                                   |
|                                                                                                    |                                                                                                    |                                                     |                                                  |                                              |                                                |                                                   |
|                                                                                                    |                                                                                                    |                                                     |                                                  |                                              |                                                |                                                   |
| I otal de Registros: 0002                                                                                                    |                                                                                                    |                                                     |                                                  |                                              |                                                |                                                   |
| Estorno de Títulos - Contas à Pagar     Status : Baixa                                                                                                    | do                                                                                                    |                                                     |                                                  |                                              |                                                | X                                                 |
| Dados de Identificação do Título                                                                                                    |                                                                                                    |                                                     |                                                  |                                              |                                                |                                                   |
| CNPJ / CPF / Cód. Fornecedor Nome / Razão Social do Fornecedor                                                                                                    | Nota Fiscal Espécie                                                                                                    | Série Data de Ven                                   | cimento                                          |                                              |                                                |                                                   |
| 000003 ESTRANGEIRO                                                                                                    | 0000003210 55                                                                                                    | 1 20/11/201                                         | L 💌                                              |                                              |                                                |                                                   |
| Dados do Lançamento                                                                                                    |                                                                                                    |                                                     |                                                  |                                              |                                                |                                                   |
| Valor do Título Valor de ISS Valor de INSS Valor de PIS                                                                                                    | Valor de COEINS Valor de CSU Valor                                                                                                |                                                     |                                                  |                                              |                                                |                                                   |
|                                                                                                    |                                                                                                    | de IRRF Valor Liquido                               |                                                  |                                              |                                                |                                                   |
| 297,0000 0,0000 0,0000 0,0000                                                                                                    | 0,0000 0,0000                                                                                                    | de IRRF Valor Liquido<br>0,0000 297                 | ,0000                                            |                                              |                                                |                                                   |
| 297,0000         0,0000         0,0000         0,0000           Banco         Agência         Conta Corrente                                                                                                    | 0,0000                                                                                                    | de IRRF Valor Liquido 0,0000 297                    | ,0000                                            |                                              |                                                |                                                   |
| 297,0000         0,0000         0,0000           Banco         Agência         Conta Corrente           0341         Image: Conta Corrente         Image: Conta Corrente                                                                                                    | 0,0000                                                                                                    | de IRRF Valor Liquido 0,0000 297                    | ,0000                                            |                                              |                                                |                                                   |
| 227,0003         0,0003         0,0000         0,0000           Barco         Aglecia         Cota Correta         0         0         0         0         0         0         0         0         0         0         0         0         0         0         0         0         0         0         0         0         0         0         0         0         0         0         0         0         0         0         0         0         0         0         0         0         0         0         0         0         0         0         0         0         0         0         0         0         0         0         0         0         0         0         0         0         0         0         0         0         0         0         0         0         0         0         0         0         0         0         0         0         0         0         0         0         0         0         0         0         0         0         0         0         0         0         0         0         0         0         0         0         0         0         0         0         0 <td>0,0000</td> <td>de IRRF Valor Liquido 0,0000 297</td> <td>,0000</td> <td></td> <td></td> <td></td>                                                                                                    | 0,0000                                                                                                    | de IRRF Valor Liquido 0,0000 297                    | ,0000                                            |                                              |                                                |                                                   |
| 297,0000         0,0000         0,0000           Barco         Agência         Corta Correnta           0941         0         11111         22222222222           00evraşões         ZXCVBHH         2222222222         200                                                                                                    | 0,0000                                                                                                    | de IRRF Valor Liquido 0,0000 297                    | ,0000                                            |                                              |                                                |                                                   |
| 297,0003         0,0003         0,0000         0,0000           Barco         Agância         Conta Connente         0         0         0         0         0         0         0         0         0         0         0         0         0         0         0         0         0         0         0         0         0         0         0         0         0         0         0         0         0         0         0         0         0         0         0         0         0         0         0         0         0         0         0         0         0         0         0         0         0         0         0         0         0         0         0         0         0         0         0         0         0         0         0         0         0         0         0         0         0         0         0         0         0         0         0         0         0         0         0         0         0         0         0         0         0         0         0         0         0         0         0         0         0         0         0         0         0<                                                                                                    | 0,0000                                                                                                    | de IRRF Valor Liquido                               | ,0000                                            |                                              |                                                |                                                   |
| 297,0003         0,0003         0,0000         0,0000           Banco         Agância         Cota Zorrenta         Image: Cota Zorrenta         Image: Cota Zorenta         Image: Cota Zorenta         Image: Cota Zorenta         Image: Cota Zorenta         Image: Cota Zorenta         Image: Cota Zorenta         Image: Cota Zorenta         Image: Cota Zorenta         Image: Cota | 0,0000 0,0000 0,0000                                                                                                    | Ge IRKP Valor Liquido     0,0000     297            | ,0000                                            |                                              |                                                | ]                                                 |
| 297,0000]         0,0000         0,0000         0,0000           Barco         Aglicos         Cota Corrente         0           0541         11111         III 2222222222         III           Observações         ZXXVIIIH4         IIIII         IIII         IIIIII         IIIIII         IIIIIII         IIIIIIIIIIIIIIIIIIIIIIIIIIIIIIIIIIII                                                                                                    | 6,0000 0,0000 0,0000 0                                                                                                    | 4e IRKP Valor Liquido<br>0,0000                     | 0000                                             |                                              |                                                |                                                   |
| 297,0000         0,0000         0,0000           Barco         Agência         Cota Corrente           (0H1         11111         2222222222         P           Observações         ZXCVBHH         Datos do Pagamento do Títolo         Valor de Sures         Valor de Sures           Datos do Pagamento do Títolo         Usor de Sures         Valor de Sures         Valor de Sures         Valor de Sures           Observações         0,0000         0,0000         0,0000         0,0000         0,0000         0,0000         0,0000         0,0000         0,0000         0,0000         0,0000         0,0000         0,0000         0,0000         0,0000         0,0000         0,0000         0,0000         0,0000         0,0000         0,0000         0,0000         0,0000         0,0000         0,0000         0,0000         0,0000         0,0000         0,0000         0,0000         0,0000         0,0000         0,0000         0,0000         0,0000         0,0000         0,0000         0,0000         0,0000         0,0000         0,0000         0,0000         0,0000         0,0000         0,0000         0,0000         0,0000         0,0000         0,0000         0,0000         0,0000         0,0000         0,0000         0,0000         0,0000         <                                                                                                    | 0,0000 0,0000 0,0000                                                                                                    | 64 IRKP Valor Liquido<br>0,0000                     | 0000                                             |                                              |                                                |                                                   |
| 297,0003         0,0003         0,0000         0,0000           Banco         Agêrcia         Cota Correnta                                                                                                    | 0,0000         0,0000         100           0,0000         0,0000         100           0r Pago         297,0000         297,0000 | 0,0000                                              | .0000                                            |                                              |                                                |                                                   |
| 227,0003         0,0003         0,0003         0,0000           Barco         Aglicca         Cota Correnta         0         0         0         0         0         0         0         0         0         0         0         0         0         0         0         0         0         0         0         0         0         0         0         0         0         0         0         0         0         0         0         0         0         0         0         0         0         0         0         0         0         0         0         0         0         0         0         0         0         0         0         0         0         0         0         0         0         0         0         0         0         0         0         0         0         0         0         0         0         0         0         0         0         0         0         0         0         0         0         0         0         0         0         0         0         0         0         0         0         0         0         0         0         0         0         0         0<                                                                                                    | 10 0 0 0,0000 0 0,0000 0                                                                                                    | 6 IRF 0,0000                                        | .0000                                            |                                              |                                                | ور                                                |

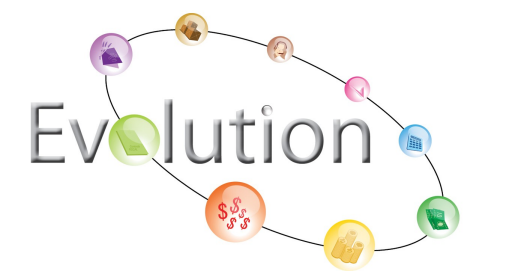

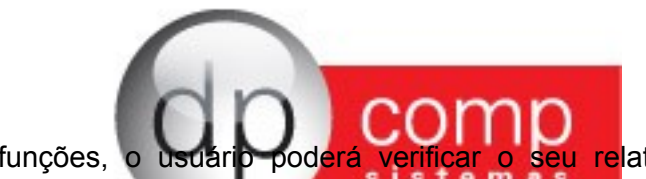

Além dessas funções, o usuário poderá verificar o seu relatório de relação de títulos, localizado em Contas à Pagar > Relatório de Relação de Títulos.

Este relatório permite que o usuário filtre sua pesquisa, através do período de vencimento, conta corrente, cliente e tipo de lançamento.

| Filtros       |                   |              |                 | X |
|---------------|-------------------|--------------|-----------------|---|
| Período de Ve | encimento:        |              |                 |   |
| De: 01/09     | /2011 💌 Até:      | 30/09/2011 💌 |                 |   |
| Conta Correr  | nte:              |              |                 |   |
| Banco:        | 💭 Agênci          | ia: 🗾 📮      | Conta Corrente: |   |
| Código / CPF  | / CNPJ do Fornece | dor:         |                 |   |
|               |                   | <b>P</b>     |                 |   |
| Tipo de Lança | amento:           |              |                 |   |
| ⊙ Todos       | O Em Aberto       | O Vencidos   | O Baixados      |   |
|               |                   |              |                 | 6 |

O relatório apresenta os fornecedores, data de vencimento, a conta corrente utilizada, valores e a situação dos pagamentos.

| ∞• N   | ota Já - Emissoi | r de Notas Fi | scais El | etrônicas | DP COMP         | SISTEMAS    | LTDA -       | Versã        | o: 2.03a      |                                               |
|--------|------------------|---------------|----------|-----------|-----------------|-------------|--------------|--------------|---------------|-----------------------------------------------|
| Arqui  | vos Notas Fis    | cais Contr    | ole de   | Estoque   | Contas à Recel  | oer Conta   | as à Pagar F | luxo de Caix | a Ajuda       |                                               |
|        |                  |               |          |           |                 |             |              |              |               |                                               |
| 12 1 3 |                  |               |          |           |                 |             |              |              | .:: Relatório | de Títulos do Financeiro - Contas à Pagar ::. |
|        |                  |               |          |           |                 |             |              |              | 00.957        | .640/0001-94 - DP COMP SISTEMAS LTDA          |
|        |                  |               |          |           |                 |             |              |              | ١             | /encimento: 01/07/2011 até 07/01/2012         |
|        |                  |               |          |           |                 |             |              |              |               |                                               |
|        | Cliente          | Vencimento    | Banco    | Agência   | Conta Corrente  | Descrição   | Valor        | Pagamento    | Valor Pago    |                                               |
| 000006 | - CHINA          | 21/10/2011    | 0341     | 11111     | 2222222222      | ITAU        | 27,0000      | 29/09/2011   | 27,0000       |                                               |
| 000003 | - ESTRANGEIRO    | 21/10/2011    | 0341     | 11111     | 2222222222      | ITAU        | 297,0000     | Não pago     |               |                                               |
|        |                  |               |          |           | Total do dia 21 | /10/2011:   | 324,0000     |              | 27,0000       |                                               |
|        |                  |               |          |           | Total do mês    | 10/2011:    | 324,0000     |              | 27,0000       |                                               |
| 000006 | - CHINA          | 20/11/2011    | 0341     | 11111     | 2222222222      | ITAU        | 27,0000      | Não pago     |               |                                               |
| 000003 | - ESTRANGEIRO    | 20/11/2011    | 0341     | 11111     | 2222222222      | ITAU        | 297,0000     | 29/09/2011   | 297,0000      |                                               |
|        |                  |               |          |           | Total do dia 20 | /11/2011:   | 324,0000     |              | 297,0000      |                                               |
|        |                  |               |          |           | Total do mês    | 11/2011:    | 324,0000     |              | 297,0000      |                                               |
| 000006 | - CHINA          | 20/12/2011    | 0341     | 11111     | 2222222222      | ITAU        | 36,0000      | Não pago     |               |                                               |
| 000003 | - ESTRANGEIRO    | 20/12/2011    | 0341     | 11111     | 2222222222      | ITAU        | 396,0000     | Não pago     |               |                                               |
|        |                  |               |          |           | Total do dia 20 | 12/2011:    | 432,0000     |              | 0,0000        |                                               |
|        |                  |               |          |           | Total do mês    | 12/2011:    | 432,0000     |              | 0,0000        |                                               |
|        |                  |               |          |           |                 |             |              |              |               |                                               |
|        |                  |               |          |           | Total           | lo período: | 1.080,0000   |              | 324,0000      |                                               |
|        |                  |               |          |           |                 |             |              |              |               |                                               |
|        |                  |               |          |           |                 |             |              |              |               |                                               |

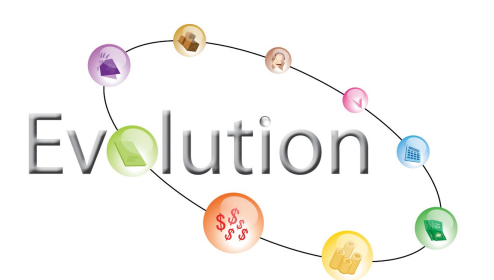

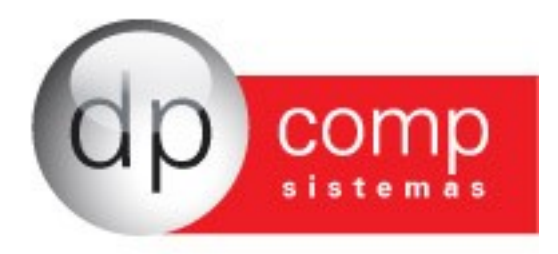

#### Módulo Fluxo de Caixa

Esta ferramenta é muito importante para o controle financeiro de uma empresa. O módulo pode ser parcial (envolvento apenas contas à receber ou contas à pagar, isoladamente) ou pode ser integral (envolvendo os dois módulos citados acima, simultaneamente). Ele fornece um relatório detalhado que registra automaticamente todas as informações lançadas no NotaJá, RecebJá e PagJá.

É possível filtrar a pesquisa por período de vencimento, conta corrente, cliente/fornecedor, tipo de lançamento e optar por exibir o saldo anterior ao período e separar as contas correntes.

| Filtros                                                     | X        |
|-------------------------------------------------------------|----------|
| Período de Vencimento:                                      |          |
| De: 01/09/2011 ▼ Até: 30/09/2011 ▼                          |          |
| Conta Corrente:                                             |          |
| Banco: Agência: 💭 Conta Corrente:                           | <b>P</b> |
| Código / CPF / CNPJ do Cliente / Fornecedor:                |          |
|                                                             |          |
| Tipo de Lançamento:                                         |          |
| ⊙ Todos O Em Aberto O Vencidos O Baixados                   |          |
| Outros:                                                     |          |
| Exibir Saldo Anterior ao Período? Separar Contas Correntes? |          |
|                                                             | Ś        |

No relatório, consta a data de vencimento, cliente/ fornecedor, a conta corrente, os valores (débito e crédito) e o saldo do período.

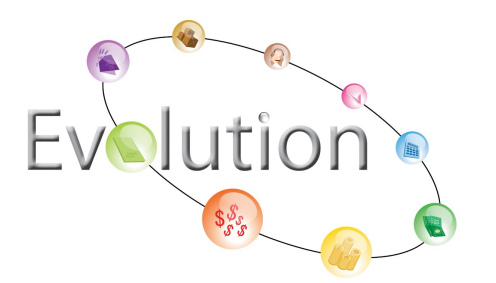

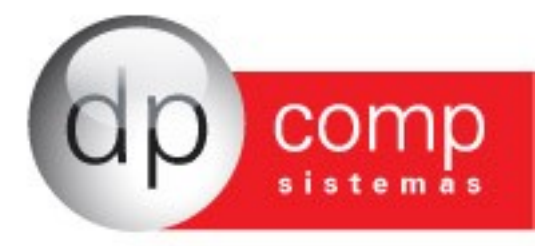

#### Nota Já - Emissor de Notas Fiscais Eletrônicas DP COMP SISTEMAS LTDA - Versão: 2.03a Arquivos Notas Fiscais Controle de Estoque Contas à Receber Contas à Pagar Fluxo de Caixa Ajuda

Р, 💩 🔍 🗛

|   |              |                                               |       |         |                 |             | .:: Re   | latório Flux  | o de Caixa Fin   | anceiro ::. |
|---|--------------|-----------------------------------------------|-------|---------|-----------------|-------------|----------|---------------|------------------|-------------|
| Γ |              |                                               |       |         |                 |             | 00.957.6 | 40/0001-94 -  | DP COMP SIST     | TEMAS LTDA  |
|   |              |                                               |       |         |                 |             | P        | eríodo de 04/ | 07/2011 até 03/1 | 1/2011      |
|   |              |                                               |       |         |                 |             |          |               |                  |             |
|   | Vencimento   | Cliente                                       | Banco | Agência | Conta Corrente  | Descrição   | Débito   | Crédito       | Saldo            |             |
|   |              | 45.242.914/0045-18 - CLIENTE DA EMPRESA DOIS  | 0341  | 11111   | 2222222222      | ITAU        | 0,0000   | 2,0000        | 2,0000           |             |
|   |              |                                               |       |         | Total do dia 22 | /09/2011:   | 0,0000   | 2,0000        | 2,0000           |             |
|   |              |                                               |       |         | Total do mês    | 09/2011:    | 0,0000   | 2,0000        | 2,0000           |             |
|   | ⇔ 21/10/2011 | 47.432.547/0001-20 - CLIENTE SEM PRE CADASTRO | 0341  | 11111   | 2222222222      | ITAU        | 0,0000   | 25,5000       | 27,5000          |             |
|   |              | 000004 - ESTRANGEIRA 2                        | 0341  | 11111   | 2222222222      | ITAU        | 0,0000   | 15,0000       | 42,5000          |             |
|   |              | 47.432.547/0001-20 - CLIENTE SEM PRE CADASTRO | 0341  | 11111   | 2222222222      | ITAU        | 0,0000   | 5,0000        | 47,5000          |             |
|   | ⇔ 21/10/2011 | 47.432.547/0001-20 - CLIENTE SEM PRE CADASTRO | 0341  | 11111   | 2222222222      | ITAU        | 0,0000   | 18,0000       | 65,5000          |             |
|   |              | 99.999.999/0001-91 - CLIENTE DE OUTRO ESTADO  | 0341  | 11111   | 2222222222      | ITAU        | 0,0000   | 21,0000       | 86,5000          |             |
|   |              | 000003 - ESTRANGEIRO                          | 0341  | 11111   | 2222222222      | ITAU        | 297,0000 | 0,0000        | -210,5000        |             |
|   |              | 000006 - CHINA                                | 0341  | 11111   | 2222222222      | ITAU        | 27,0000  | 0,0000        | -237,5000        |             |
|   |              |                                               |       |         | Total do dia 21 | /10/2011:   | 324,0000 | 84,5000       | -237,5000        |             |
|   | ⇔ 23/10/2011 | 45.242.914/0045-18 - CLIENTE DA EMPRESA DOIS  | 0341  | 11111   | 2222222222      | ITAU        | 0,0000   | 0,3000        | -237,2000        |             |
|   |              |                                               |       |         | Total do dia 23 | /10/2011:   | 0,0000   | 0,3000        | -237,2000        |             |
|   |              |                                               |       |         | Total do mês    | 10/2011:    | 324,0000 | 84,8000       | -237,2000        |             |
| Г |              |                                               |       |         |                 |             |          |               |                  |             |
|   |              |                                               |       |         | Total           | do período: | 324,0000 | 86,8000       | -237,2000        |             |

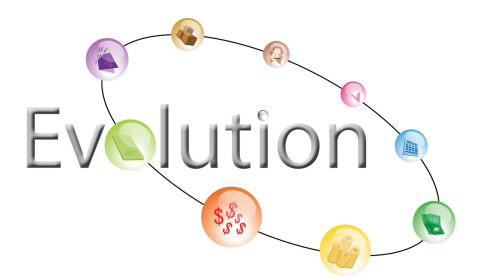

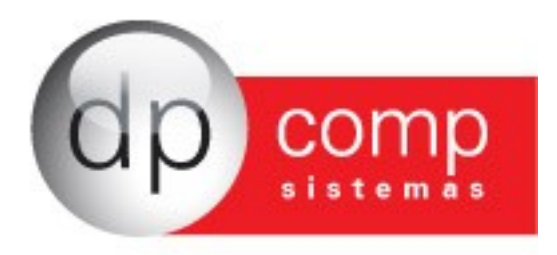

# Opção de Ajuda do Sistema NotaJá

Caso o usuário necessite de ajuda, o sistema fornece o suporte via chat e dentro do programa existe o botão "Ajuda" que engloba uma série de links que irão auxiliar o usuário no dia a dia.

Para acessar o suporte, o usuário deverá clicar em Ajuda> Atendimento via Chat. Ele será direcionado para o site do NotaJá e irá clicar no link do Atendimento via Chat.

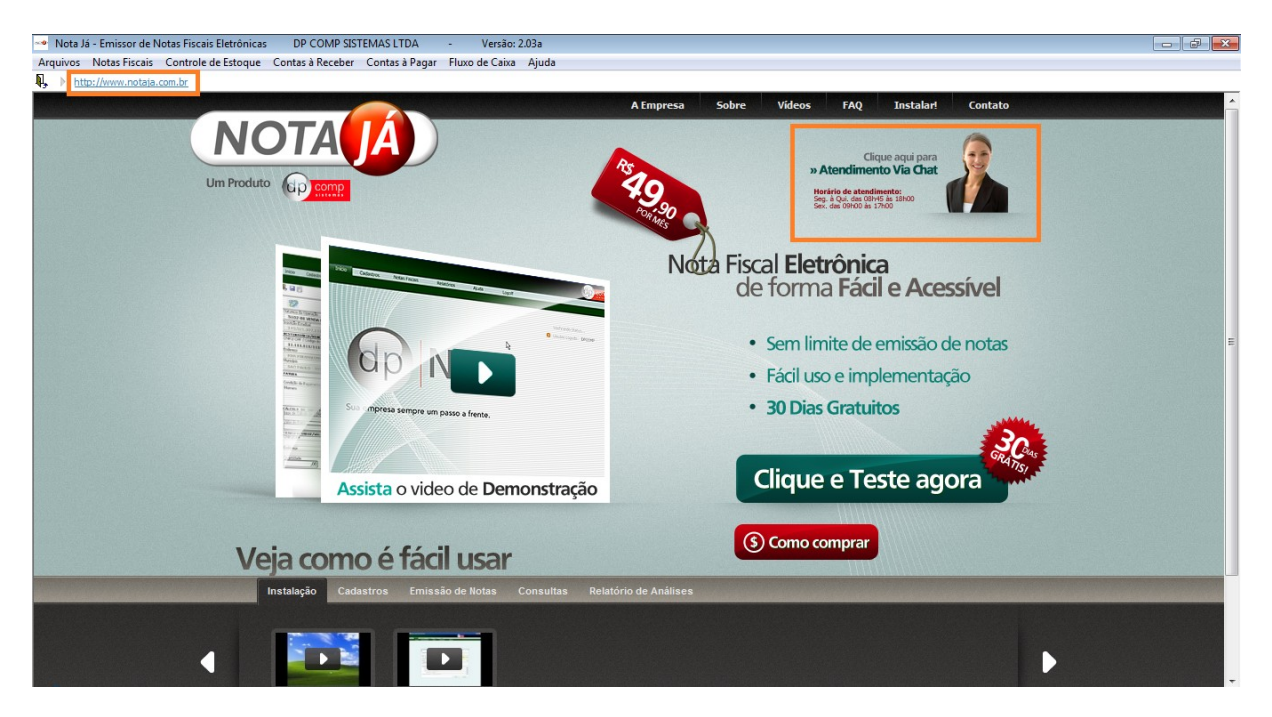

Ao clicar no Atendimento, o cliente irá informar o nome e o email e selecionar o suporte tecnico ou vendas.

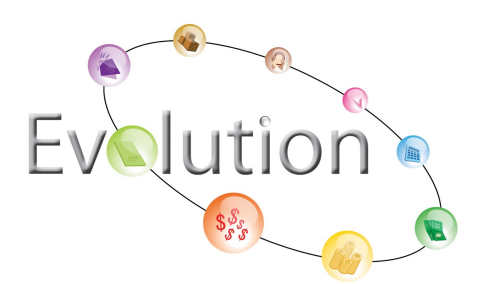

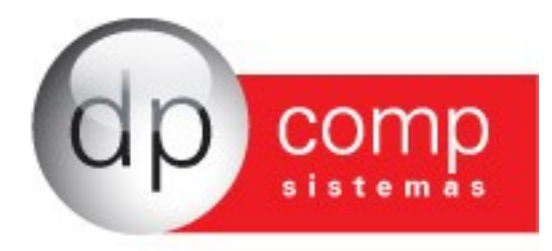

| ( <b>(</b> )   |                          |
|----------------|--------------------------|
|                |                          |
|                |                          |
| pComp Sistemas |                          |
| Nome:*         | escolha o departamento:  |
|                | Vendas                   |
| Email:         | Suporte Tecnico 🔘 online |
| 0.             |                          |
|                |                          |
|                |                          |
|                |                          |
|                |                          |
|                |                          |
|                | entrar no chat           |

O usuário poderá fazer suas perguntas na janela abaixo.

| Comp Sistemas - Windows Internet Explorer            |                                   |
|------------------------------------------------------|-----------------------------------|
| http://www.masterchat.com.br/tk/masterchat.asp?id=33 | 3969094&nomeop=Priscila&nome_ 🛛 😣 |
|                                                      | Ø,                                |
|                                                      | 7                                 |
| wom                                                  |                                   |
|                                                      | 22 200 200                        |
| DpComp Sistemas                                      | operador: Priscila                |
| Bem-vindo                                            |                                   |
|                                                      |                                   |
|                                                      |                                   |
|                                                      |                                   |
|                                                      |                                   |
|                                                      |                                   |
|                                                      |                                   |
|                                                      |                                   |
|                                                      | Enviar                            |
|                                                      |                                   |
|                                                      | Encerrar                          |
|                                                      | hhh                               |

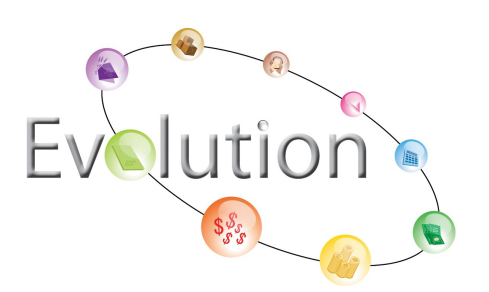

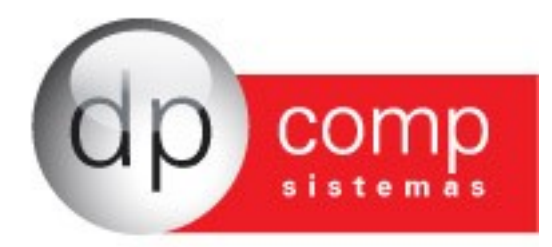

Além do suporte via chat, o usuário terá acesso à algumas outras informações importantes, citadas abaixo.

- Verificar o status da Secretaria da Fazenda, através de Ajuda > Status da SEFAZ.

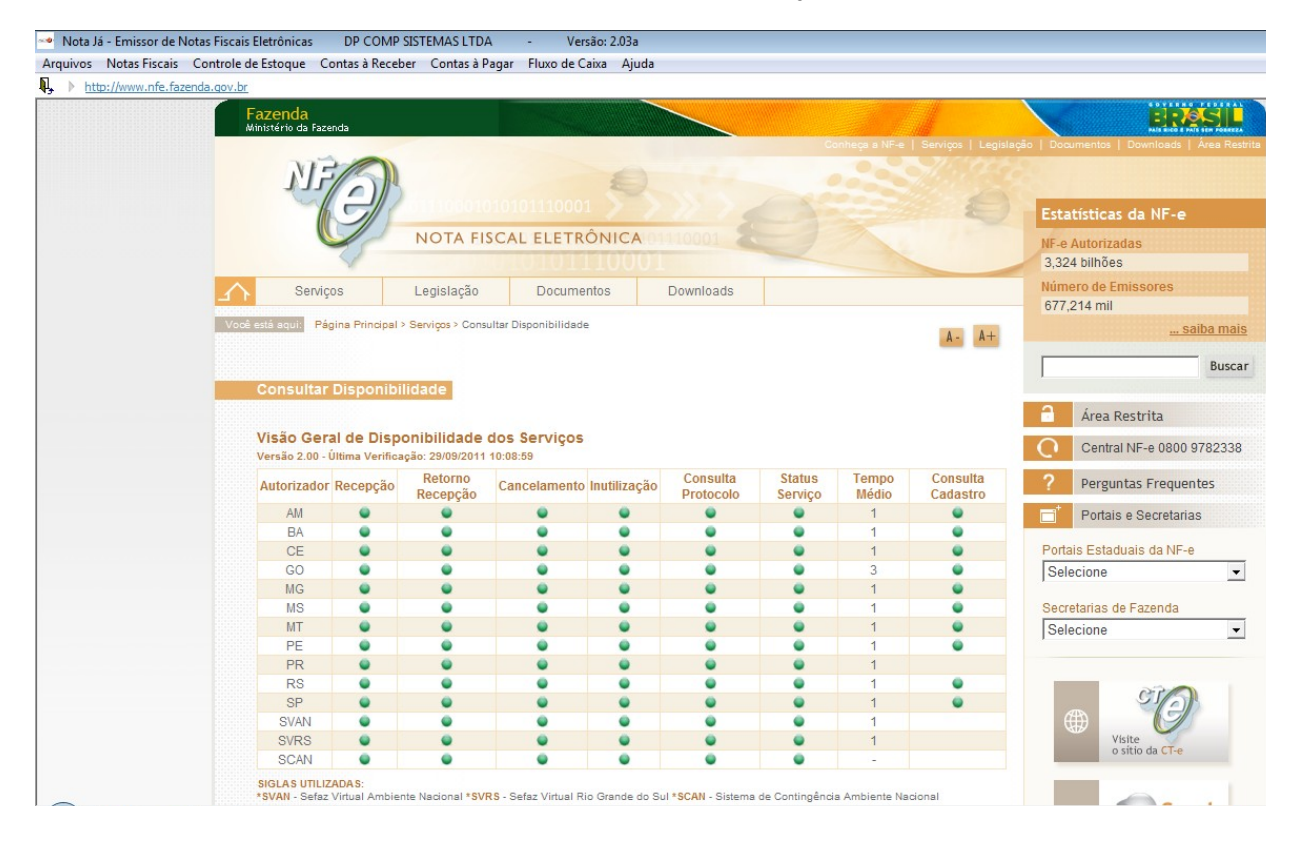

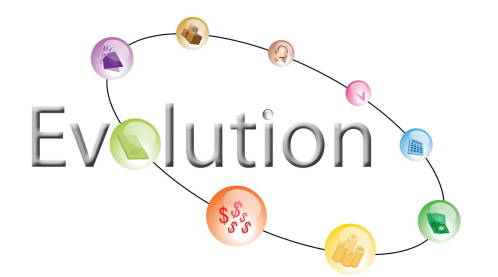

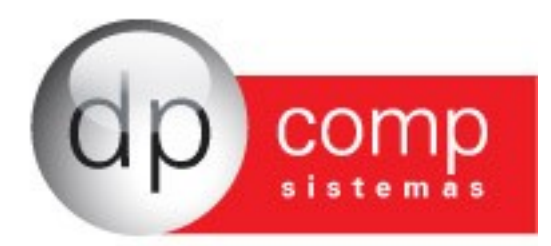

- Para consultar o conteúdo de ajuda da Receita Federal (perguntas frequentes), entre em Ajuda > Conteúdo de Ajuda RFB.

| Nota Já - Emissor de Notas Fiscais Eletrônicas | DP COMP SISTEMAS LTDA                 | - Versão: 2.03a      |           |                    |                      |                                        |                          |
|------------------------------------------------|---------------------------------------|----------------------|-----------|--------------------|----------------------|----------------------------------------|--------------------------|
| Arquivos Notas Fiscais Controle de Estoque C   | Contas à Receber Contas à Paga        | r Fluxo de Caixa Aju | da        |                    |                      |                                        |                          |
| ↓ http://www.nfe.fazenda.gov.br                |                                       |                      |           |                    |                      | 10111111111111111111111111111111111111 |                          |
| Fazenda<br>Ministério da Faz                   | zenda                                 |                      |           |                    |                      |                                        | BRASIL                   |
|                                                |                                       |                      |           | Conheça a NF-e   S | erviços   Legislação | )   Documentos   De                    | ownloads   Área Restrita |
| Ni                                             | 3 Mail                                | E                    |           |                    |                      |                                        |                          |
|                                                | (2D                                   | 101110001            |           |                    | 0                    | Entertaintent                          |                          |
|                                                |                                       |                      | 01110001  |                    | -                    | Estatisticas d                         | a nr-e                   |
|                                                | No IA HISO                            | LE ELE MONTON        |           |                    |                      | 3,324 bilhões                          | S                        |
| Servie                                         | icos Legislação                       | Documentos           | Downloads |                    |                      | Número de Emis                         | sores                    |
|                                                |                                       |                      |           |                    |                      | 677,214 mil                            |                          |
| Vode esta aqui: Pe                             | agina Principal > Conheça a NH-e > Pr | erguntas Frequentes  |           |                    | A - A+               |                                        | <u> saiba mais</u>       |
|                                                |                                       |                      |           |                    |                      |                                        | Buscar                   |
| Pergunta                                       | is Frequentes                         |                      |           |                    |                      |                                        |                          |
|                                                |                                       |                      |           |                    |                      | 🔒 Área Res                             | trita                    |
| 1. Conceite                                    | o, uso e obrigatoriedade da NF        | -e (29 questões)     |           |                    |                      | C Central N                            | F-e 0800 9782338         |
| 0 Object                                       | ñon nonnárina (9 quantãon)            |                      |           |                    |                      | 2 Pergunta                             | s Frequentes             |
| z. Obligaç                                     | ues acessonas (o questoes)            |                      |           |                    |                      | Bortaia a                              | Pagratarias              |
| 3. Modelo                                      | Operacional (49 questões)             |                      |           |                    |                      | Ponais e                               | Secretarias              |
| Emissão                                        | o e autorização da NE-e (18 ques      | tões)                |           |                    |                      | Portais Estaduai                       | s da NF-e                |
| Carração                                       | ia concelemente e inutilização de     | NE a (6 guastãas)    |           |                    |                      | Selecione                              | •                        |
| Coneça                                         | o, cancelamento e mutilização de      | e INF-e (o questoes) |           |                    |                      | Secretarias de F                       | azenda                   |
| Envio da                                       | INF-e e da mercadoria ao destin       | natário (7 questões) |           |                    |                      | Selecione                              | •                        |
| Consulta                                       | a de uma NF-e na Internet (5 que      | estões)              |           |                    |                      |                                        |                          |
| Escritura                                      | ação das NF-e (5 questões)            |                      |           |                    |                      |                                        | STA                      |
| Contingé                                       | ência para a Emissão de NF-e (6       | 6 questões)          |           |                    |                      |                                        | 9                        |
| Pessoas                                        | s Físicas (1 questão)                 |                      |           |                    |                      | Visite<br>o siti                       | o da CT-e                |
|                                                |                                       |                      |           |                    |                      |                                        |                          |
|                                                | na Emissor do NE o /0 quantão         | 1                    |           |                    |                      |                                        |                          |

- Fazer uma consulta completa sobre a nota fiscal através Ajuda > Consultar NF-e Completa.

| p://www.nte.fazenda.gov.br | azenda<br>inistério da Fazenda                                        |                                                       |                                                    |                                                |                              |                     |                                  | BRASIL                                        |  |
|----------------------------|-----------------------------------------------------------------------|-------------------------------------------------------|----------------------------------------------------|------------------------------------------------|------------------------------|---------------------|----------------------------------|-----------------------------------------------|--|
|                            | NE                                                                    | R                                                     | E                                                  |                                                | Conheça a NF-e   S           | Serviços   Legislaç | ão   Documentos                  | Downloads   Área Restrita                     |  |
|                            | 15                                                                    | 20011080101                                           | 0101110001 >                                       | 1214                                           |                              | 9                   | Estatística                      | as da NF-e                                    |  |
|                            | 4                                                                     | NOTA FISC                                             | CAL ELETRONIC                                      | A 01110001 2                                   |                              |                     | NF-e Autoriz                     | adas<br>es                                    |  |
| $\triangle$                | Serviços                                                              | Legislação                                            | Documentos                                         | Downloads                                      |                              |                     | Número de                        | Emissores                                     |  |
| Você (                     | Vool está aquit Página Principal > Serviços > Consultar NF-e Completa |                                                       |                                                    |                                                |                              |                     | - 677,214 mil <u> saiba mais</u> |                                               |  |
|                            | Concultar NE o                                                        | Completa                                              |                                                    |                                                |                              |                     |                                  | Buscar                                        |  |
|                            |                                                                       | Completa                                              |                                                    |                                                |                              |                     | 🔒 Área                           | Restrita                                      |  |
|                            | Harden Street                                                         |                                                       | Charles de Assesse de                              | MF -                                           |                              |                     | C Cent                           | ral NF-e 0800 9782338                         |  |
|                            | DL3U Ditite o código da imagem ao lado                                |                                                       |                                                    |                                                |                              |                     | ? Perg                           | untas Frequentes                              |  |
|                            |                                                                       |                                                       |                                                    |                                                |                              |                     | Dorta                            | is e Secretarias                              |  |
|                            | Clique aqui se não                                                    | aqui se não conseguir visualizer a Continuar Limpar   |                                                    |                                                |                              |                     | Portais Esta                     | iduais da NF-e                                |  |
|                            | inayen.                                                               |                                                       |                                                    |                                                |                              |                     | Joelecione                       | 4. F                                          |  |
|                            |                                                                       |                                                       |                                                    |                                                |                              |                     | Selecione                        | e Fazenda                                     |  |
|                            | Observações<br>1. Chave de Acesso                                     | o: deve ser informado                                 | o número de 44 díaitos                             | presentes no DANFE (D                          | ocumento Auxiliar de Nota    | Fiscal              |                                  |                                               |  |
|                            | Eletrônica).                                                          |                                                       |                                                    |                                                |                              |                     |                                  | STA                                           |  |
|                            | <ol> <li>Código impresso<br/>automáticos, que</li> </ol>              | o ao lado: digite os 4 c<br>e dificultam a utilização | aracteres da imagem. I<br>o do aplicativo pelos de | Essa informação ajuda a<br>mais contribuintes. | a evitar consultas por progr | amas                |                                  | Visite                                        |  |
|                            | <ol> <li>Para que a consi</li> </ol>                                  | ulta funcione corretam                                | ente, é necessário que                             | seu navegador esteja h                         | abilitado para gravação de   | "cookies".          |                                  | o sitio da CT-e                               |  |
|                            |                                                                       |                                                       |                                                    |                                                |                              |                     |                                  |                                               |  |
|                            |                                                                       | 0                                                     |                                                    |                                                | Rua Sena                     | ador Cés            | sar Lace<br>Tel. (<br>Fax (      | rda Vergueiro<br>(0xx11) 3038<br>(0xx11) 3038 |  |
|                            | UO                                                                    |                                                       |                                                    |                                                |                              | e-mail              | bttp://w                         | <u>ip@apcomp.c</u>                            |  |
|                            |                                                                       |                                                       |                                                    |                                                |                              |                     | 054                              | 35-060 - Sác                                  |  |
| \$                         | S.                                                                    |                                                       | <b>N</b>                                           |                                                |                              |                     |                                  | 00 000 000                                    |  |

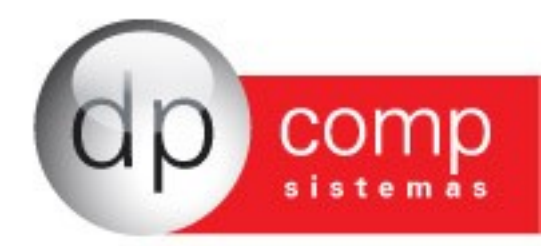

- Para realizar uma consulta resumida sobre a nota fiscal, entre em Ajuda > Consultar NF-e Resumida.

| ERASIL                 |
|------------------------|
| nloads   Área Restrita |
|                        |
|                        |
| NF-e                   |
|                        |
|                        |
| bres                   |
| saiba mais             |
|                        |
| Buscar                 |
|                        |
| .ta                    |
| e 0800 9782338         |
| Frequentes             |
| eretarias              |
| ci ci di li di         |
| da NF-e                |
| -                      |
| enda                   |
| •                      |
|                        |
| 200                    |
| (2)                    |
|                        |
| Ja CT-e                |
|                        |
|                        |

- Consultar as notas inutilizadas. O usuário deverá ir em Ajuda > Consultar Inutilizações.

| ∾ Nota Já - Emissor de Notas Fiscai | s Eletrônicas DP CON                                         | IP SISTEMAS LTDA                                 | - Versão: 2.03                                  | a                                           |                             |                          |                                            |
|-------------------------------------|--------------------------------------------------------------|--------------------------------------------------|-------------------------------------------------|---------------------------------------------|-----------------------------|--------------------------|--------------------------------------------|
| Arquivos Notas Fiscais Controle     | de Estoque 🛛 Contas à Re                                     | ceber Contas à Pag                               | ar Fluxo de Caixa Aj                            | uda                                         |                             |                          |                                            |
| http://www.nfe.fazenda.gov.br       |                                                              |                                                  |                                                 |                                             |                             |                          |                                            |
|                                     | Fazenda                                                      |                                                  |                                                 |                                             |                             |                          | ERASIL                                     |
|                                     |                                                              |                                                  |                                                 |                                             | Conheça a NF-               | e   Serviços   Legislaçã | o   Documentos   Downloads   Área Restrita |
|                                     | NEM                                                          | 0                                                | 6                                               |                                             |                             |                          |                                            |
|                                     |                                                              | Deservation                                      | 101110001                                       |                                             |                             |                          |                                            |
|                                     |                                                              |                                                  |                                                 |                                             |                             |                          | Estatisticas da NF-e                       |
|                                     | 45                                                           | NOTA FISC                                        | AL ELETRONIC                                    | A 01010001 <                                |                             |                          | NF-e Autorizadas                           |
|                                     |                                                              |                                                  | 101011100                                       | U1                                          |                             |                          | 3,324 Dillides                             |
| <b></b>                             | Serviços                                                     | Legislação                                       | Documentos                                      | Downloads                                   |                             |                          | 677,214 mil                                |
| Voo                                 | ê está aqui: Página Princip                                  | al > Serviços > Consulta                         | r Inutilização                                  |                                             |                             | A - A+                   | saiba mais                                 |
|                                     |                                                              |                                                  |                                                 |                                             |                             |                          | Buscar                                     |
|                                     | Consultar Inutiliza                                          | cão                                              |                                                 |                                             |                             |                          | Juscal                                     |
|                                     |                                                              |                                                  |                                                 |                                             |                             |                          | 🔒 Área Restrita                            |
|                                     |                                                              |                                                  | CND I de Emitente                               |                                             |                             |                          | Central NF-e 0800 9782338                  |
|                                     | TVC                                                          | A.                                               | CHP3 do Enintente                               |                                             |                             |                          | ? Perguntas Frequentes                     |
|                                     |                                                              |                                                  | Ano da Inutilização                             |                                             |                             |                          | Portais e Secretarias                      |
|                                     |                                                              |                                                  |                                                 |                                             |                             |                          | Portais Estaduais da NF-e                  |
|                                     | imagem.                                                      | nsegun visuanzar a                               | Digite o                                        | código da imagem ao                         | lado                        |                          | Selecione                                  |
|                                     |                                                              |                                                  | Continuar Li                                    | mpar                                        |                             |                          | Secretarias de Fazenda                     |
|                                     |                                                              |                                                  |                                                 | _                                           |                             |                          | Selecione                                  |
|                                     |                                                              |                                                  |                                                 |                                             |                             |                          |                                            |
|                                     | Observações                                                  |                                                  |                                                 |                                             |                             |                          | CIA                                        |
|                                     | <ol> <li>Código impresso a<br/>automáticos, que d</li> </ol> | o lado: digite os 4 ca<br>ificultam a utilização | racteres da imagem. I<br>do aplicativo pelos de | Essa informação ajuo<br>mais contribuintes. | da a evitar consultas por p | orogramas                |                                            |
|                                     | 2. Para que a consulta                                       | a funcione corretame                             | nte, é necessário que                           | seu navegador estej                         | a habilitado para gravaçã   | o de "cookies".          | visite<br>o sítio da CT-e                  |
|                                     |                                                              |                                                  |                                                 |                                             |                             |                          |                                            |
| -                                   |                                                              |                                                  |                                                 |                                             |                             |                          |                                            |
|                                     |                                                              |                                                  |                                                 |                                             |                             |                          |                                            |
|                                     | W.                                                           |                                                  |                                                 |                                             | Rua Senado                  | or Cesar Lac             | erda Vergueiro, 121                        |
|                                     |                                                              |                                                  |                                                 |                                             |                             | Tel.                     | (0xx11) 3038-1150                          |
|                                     | ti a la                                                      |                                                  |                                                 |                                             |                             | Fax                      | (0xx11) 3038-1166                          |
|                                     | $\Pi(0)$                                                     |                                                  |                                                 |                                             | e                           | e-mail: <u>dpco</u>      | <u>mp@dpcomp.com.br</u>                    |
|                                     |                                                              |                                                  |                                                 |                                             |                             | http://                  | www.dncomp.com.br                          |

\$\$\$s

http://www.dpcomp.com.br 05435-060 – São Paulo

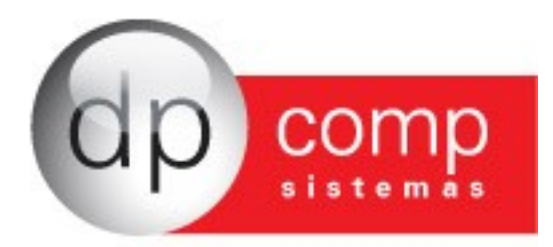

- Consultar os vídeos explicativos. O usuário deverá ir em Ajuda > Videos.

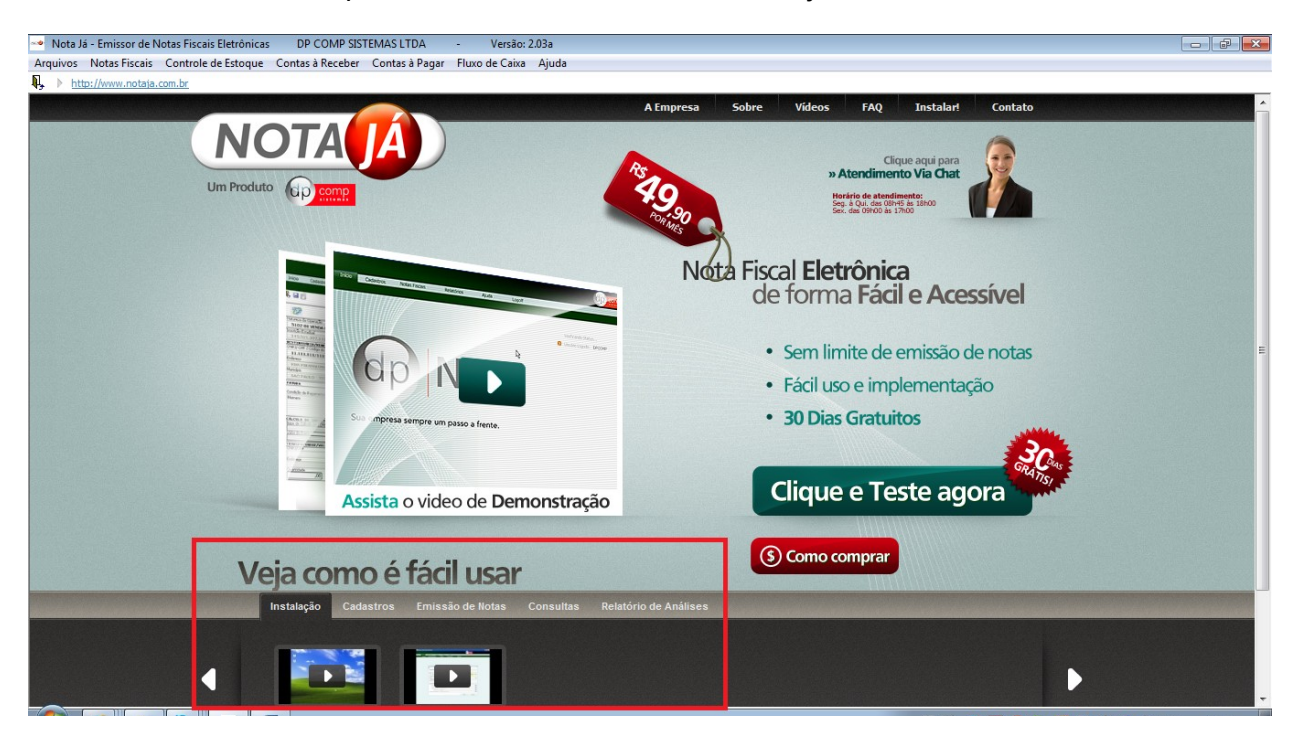

Quando necessário, o suporte via chat poderá fazer um atendimento através do acesso remoto, para isso o sistema NotaJá tem incluso em Ajuda > Suporte via Acesso Remoto o programa Ammyy. É necessário que o usuário informe o número de sua ID para o atendente do suporte técnico e clique em começar.

| Ammyy A    | dmin v2.13  |  |
|------------|-------------|--|
| Ammyy La   | nguage Help |  |
| Sua ID     | 3 456 583   |  |
| Cliente Op | erador      |  |
| Come       | eçar Parar  |  |
|            |             |  |
|            |             |  |
|            |             |  |
| -          |             |  |

Para maiores esclarecimentos assista ao vídeo explicativo no link abaixo: <u>http://www.youtube.com/watch?v=PPP6EuXPSiE</u>

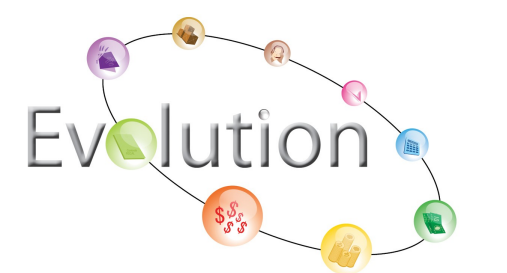